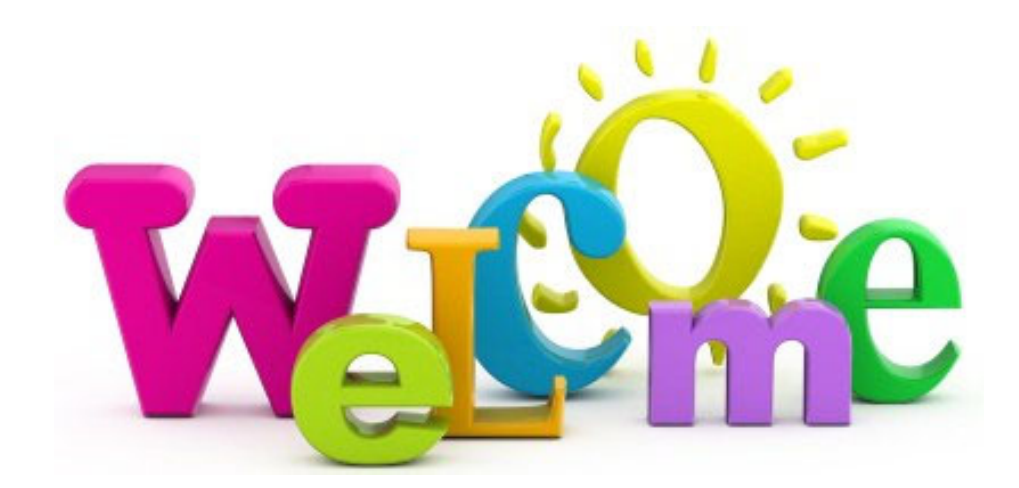

LAC+USC Platforms CONAH Databases 2023

3 0 7 Acrobat DC Outlook Web Los Angeles County De... Access A 2 Affinity Client APA Formatting ... 2 2 Р 🔳 EHD Live Chat New Microsoft W X Excel 2016 Ę 5 Microsoft Edge Word 2016 Studen Portal Log 7 Outlook Web 01 ORCHID

Open Microsoft Edge from the desktop to launch the LAC+USC Homepage

You may also find Microsoft Edge through the directory by clicking here and scrolling

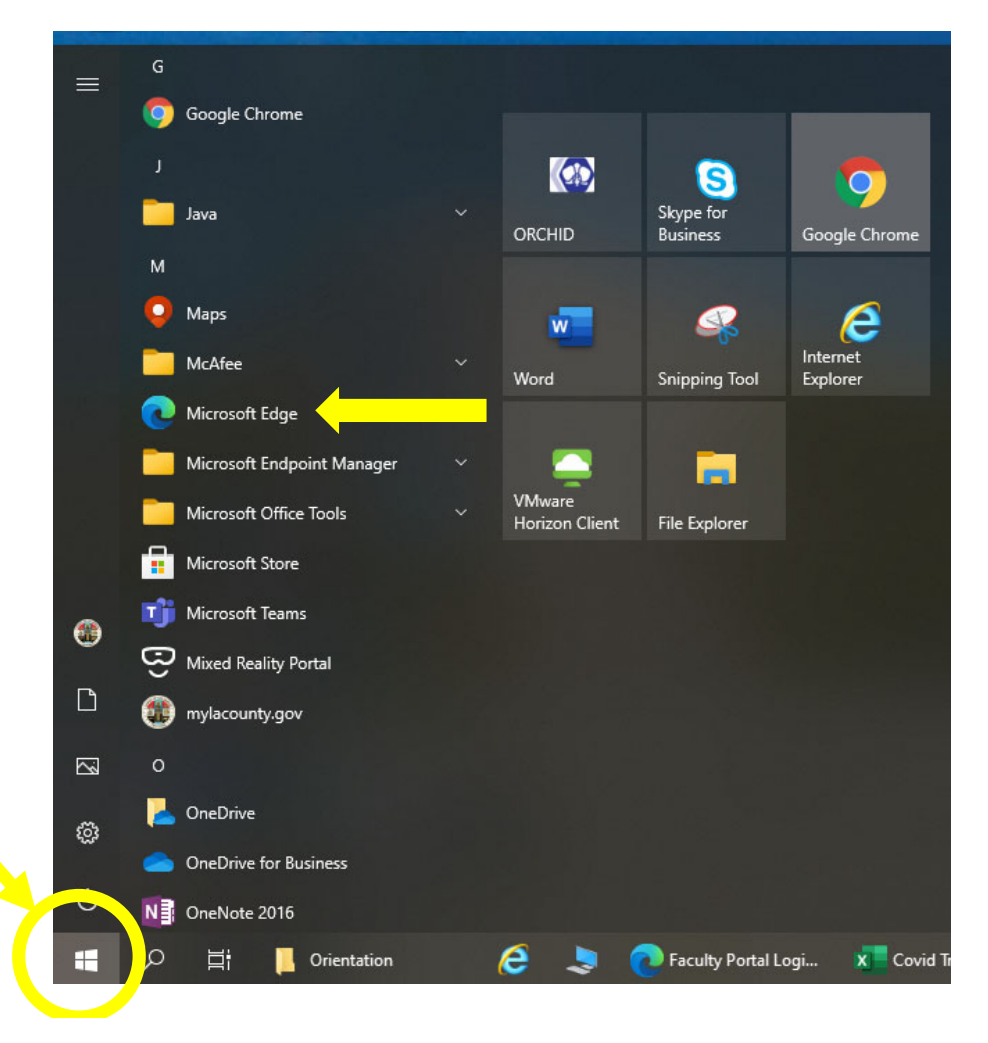

# Enterprise Help Desk for IT needs (Information Technology) you may want to make note of their phone number!

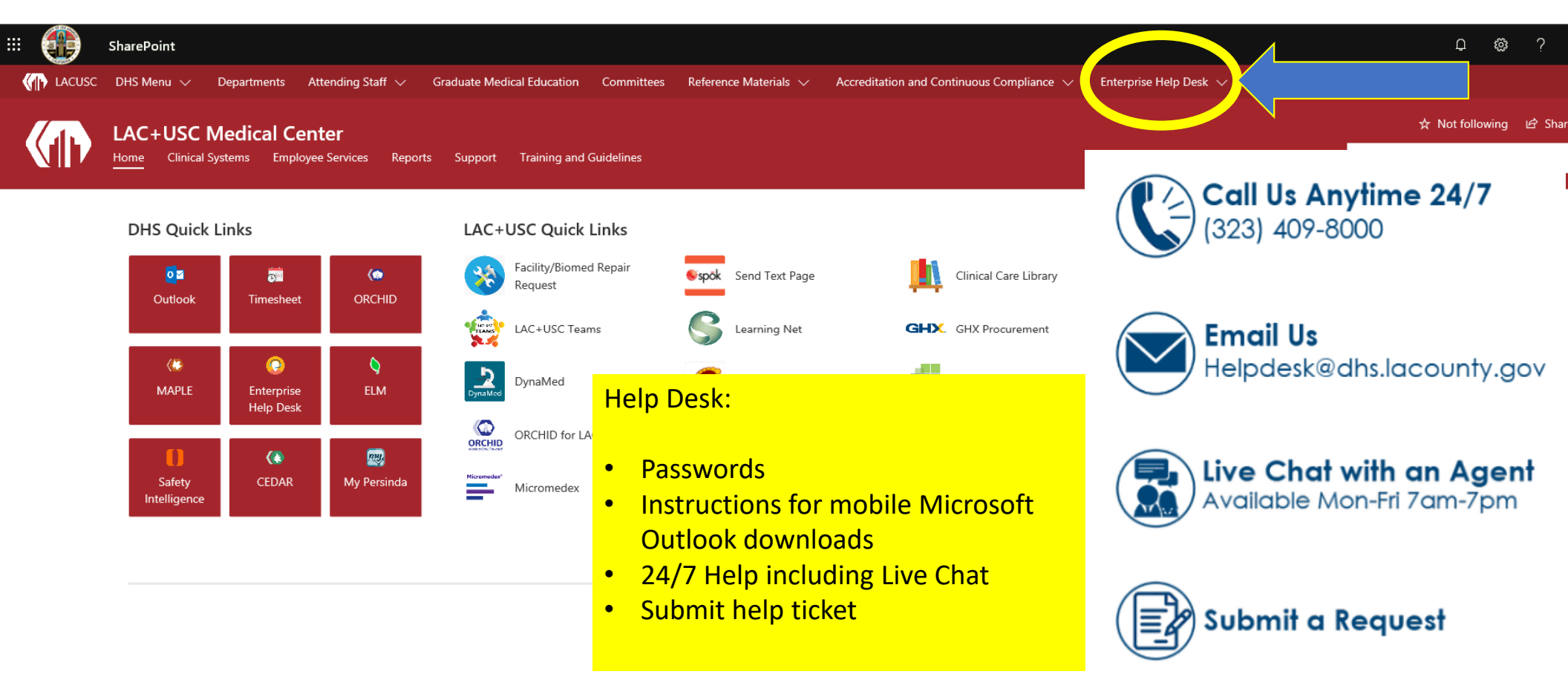

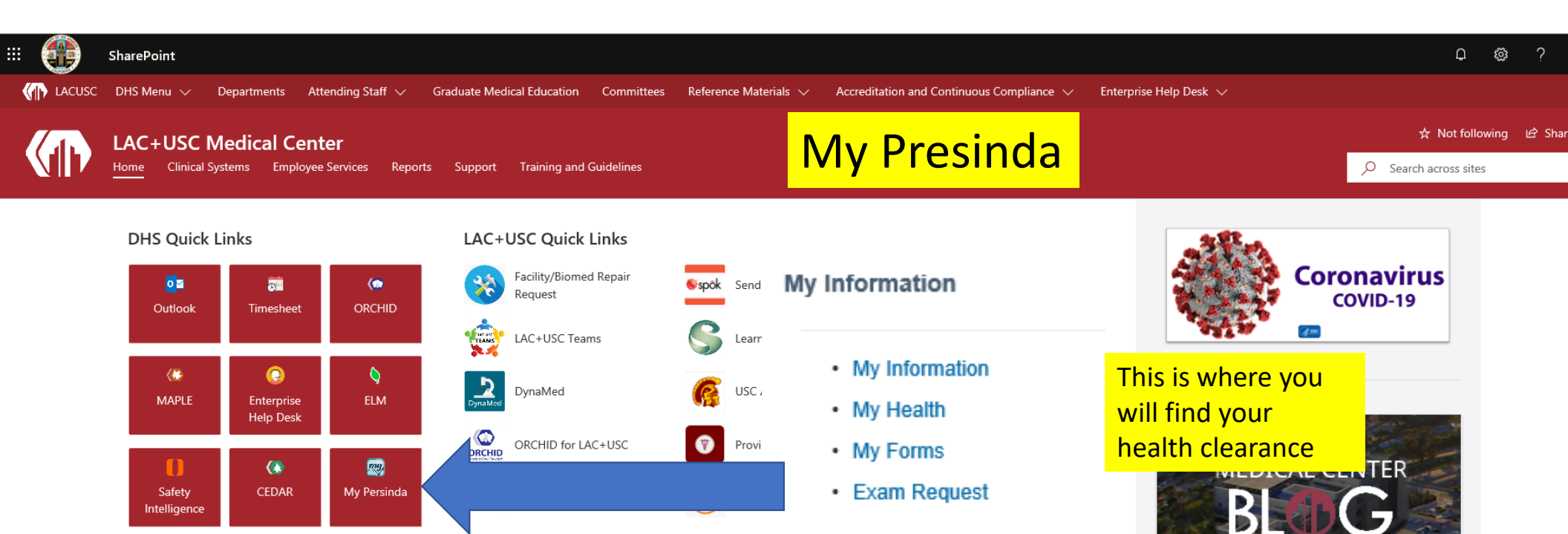

| Ехат Туре                                                | Completion<br>Date | Source      | Frequency |
|----------------------------------------------------------|--------------------|-------------|-----------|
| Annual Privacy & Security Awareness Training: 2019       | 10/30/2019         | Attestation |           |
| Compliance Awareness Training (CAT)                      |                    | TLN         | 1 Year    |
| County Policy of Equity for Employees                    | 06/06/2018         | TLN         | Once      |
| CSEC 101: The Commercial Sexual Exploitation of Children | 03/27/2019         | TLN         | Once      |
| Disaster Service Worker Awareness                        | 09/10/2018         | TLN         | 1 Year    |
| Diversity: Skills for the 21st Century Workforce         |                    | TLN         | Once      |
| Emergency Code Awareness                                 |                    | TLN         | Once      |
| Facility Orientation/Reorientation Handbook (O/REO)      |                    | TLN         | 1 Year    |
| OUV Describer Testate                                    | 04/04/2040         | TIM         | 0         |

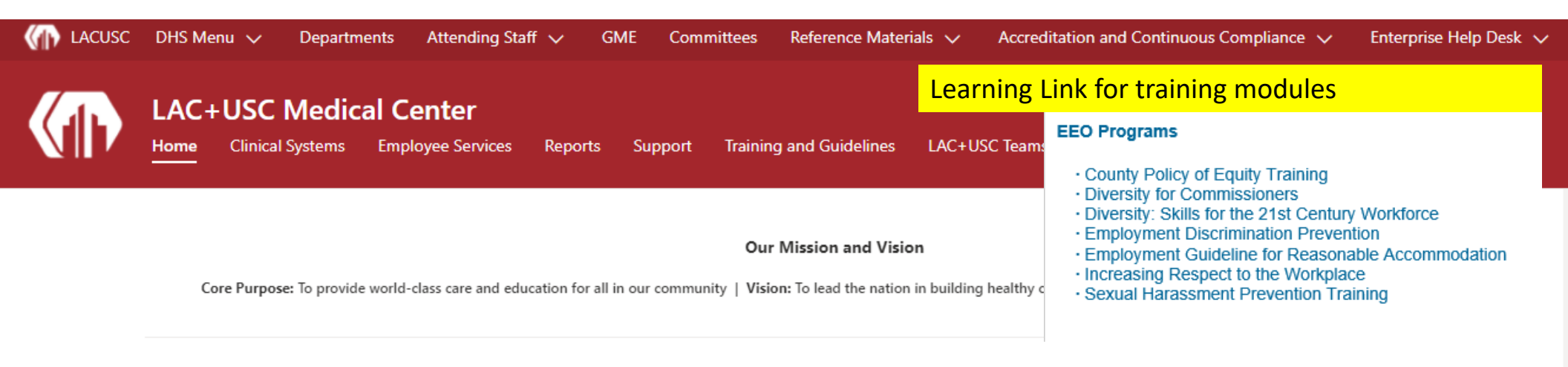

#### DHS Quick Links

#### LAC+USC Quick Links

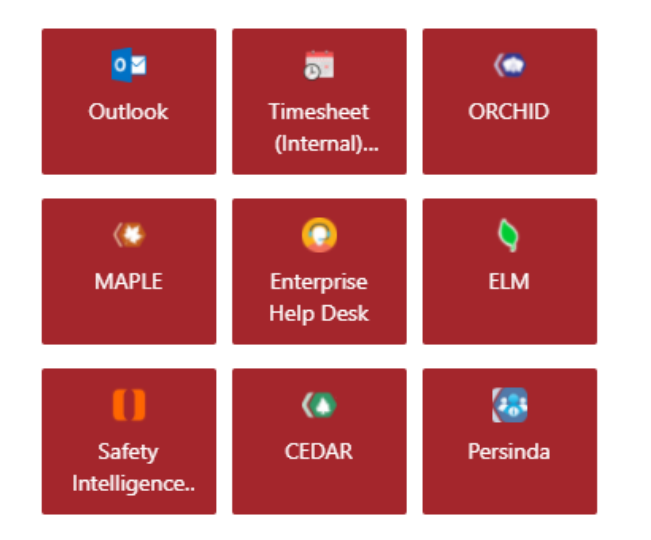

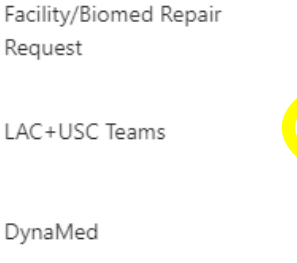

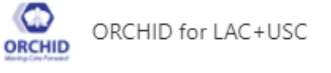

Micromedex

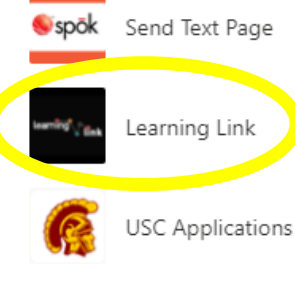

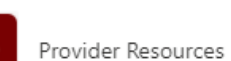

Provider Resour

eConsult

DHS Clinical Care Library (Expected Practices)

GHX GHX Procurement

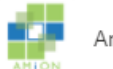

Amion for LAC+USC

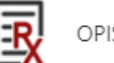

OPIS Web RX

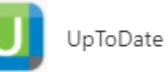

# Useful References: Policy and Forms Lookup

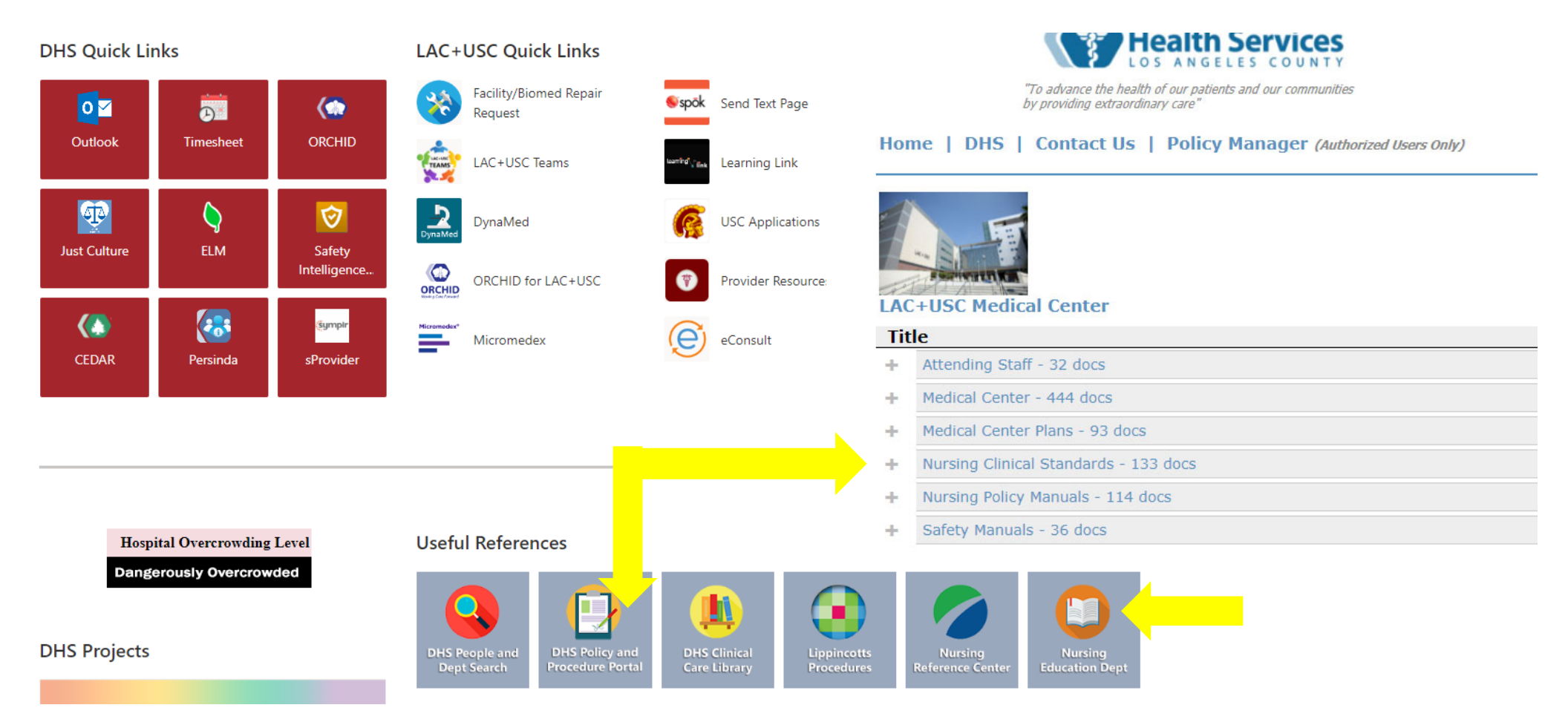

| # 🚯 | SharePoint   |                         |                                  |                            |            |                                                                               |                                                   |                                                |                                         |
|-----|--------------|-------------------------|----------------------------------|----------------------------|------------|-------------------------------------------------------------------------------|---------------------------------------------------|------------------------------------------------|-----------------------------------------|
|     | DHS Menu 🗸   | Departments             | Attending Staff $\smallsetminus$ | Graduate Medical Education | Committees | Reference Materials $ \checkmark $                                            | Accreditation and Continuous Co                   | mpliance 🗸                                     | Enterprise Help Desk $ \smallsetminus $ |
|     | LAC+USC N    | Aedical Co              | enter                            | raining and                | Guidelines | Department o                                                                  | o <mark>f Nursing Homepa</mark>                   | age                                            |                                         |
|     | DHS Quick    | Links                   | Absentee Re                      | porting Site               | <          | InterQual Book View<br>username/password: iqboo                               | okview/IQBookView                                 | Physiciar                                      | 1 Secondary Review                      |
|     | <b>o</b> a   | <b>T</b>                | ♦ Affinity                       |                            | <          | > Medical Library                                                             | Announceme                                        | nts                                            |                                         |
|     | Outlook      | Timeshee                | Amion                            |                            | <          | MedlinePlus Health Inform                                                     | <ul> <li>Calendar</li> <li>EDCOS</li> </ul>       |                                                |                                         |
|     | <₩           | 0                       | CINAHL                           |                            | <          | MICROMEDEX Drug Inform                                                        | <ul> <li>Clinical Resou</li> <li>Forms</li> </ul> | rces                                           | bs osers only                           |
|     | MAPLE        | Enterprise<br>Help Desk | CURES Datab                      | base / CA DOJ PDMP         | <          | MSDS Search                                                                   |                                                   | Interqual                                      | os Annyos Users only<br>(Guide)         |
|     | <b>D</b>     |                         | Dept of Nurs                     | ing                        |            | <ul> <li>MyEvaluations (previously</li> <li>Norris Medical Library</li> </ul> | verinform)                                        | Referral 8                                     | Processing System (RPS)                 |
|     | Intelligence | CEDAK                   | DHS Pharma                       | ceutical Formulary         | <          | <ul> <li>Nursing Information Syste</li> </ul>                                 | ms (NIS)                                          | Synergy                                        |                                         |
|     |              |                         | DHS WebSpł                       | nere Portal                | <          | > PADI Online                                                                 |                                                   | <ul> <li>Teletrack</li> <li>UptoDat</li> </ul> | ing                                     |
|     |              |                         | Oynamed                          |                            | <          | > Patient Safety                                                              |                                                   | <ul> <li>VisualDx</li> </ul>                   | -                                       |
|     |              |                         | ♦ eConsult ♦ HBI                 |                            | <          | > PDR                                                                         |                                                   | ♦ Willow                                       |                                         |
|     |              |                         | ♦ iMedConsent                    | t                          | <          | > Pharmacy Services                                                           |                                                   |                                                |                                         |
|     |              |                         |                                  | -                          |            |                                                                               |                                                   |                                                |                                         |

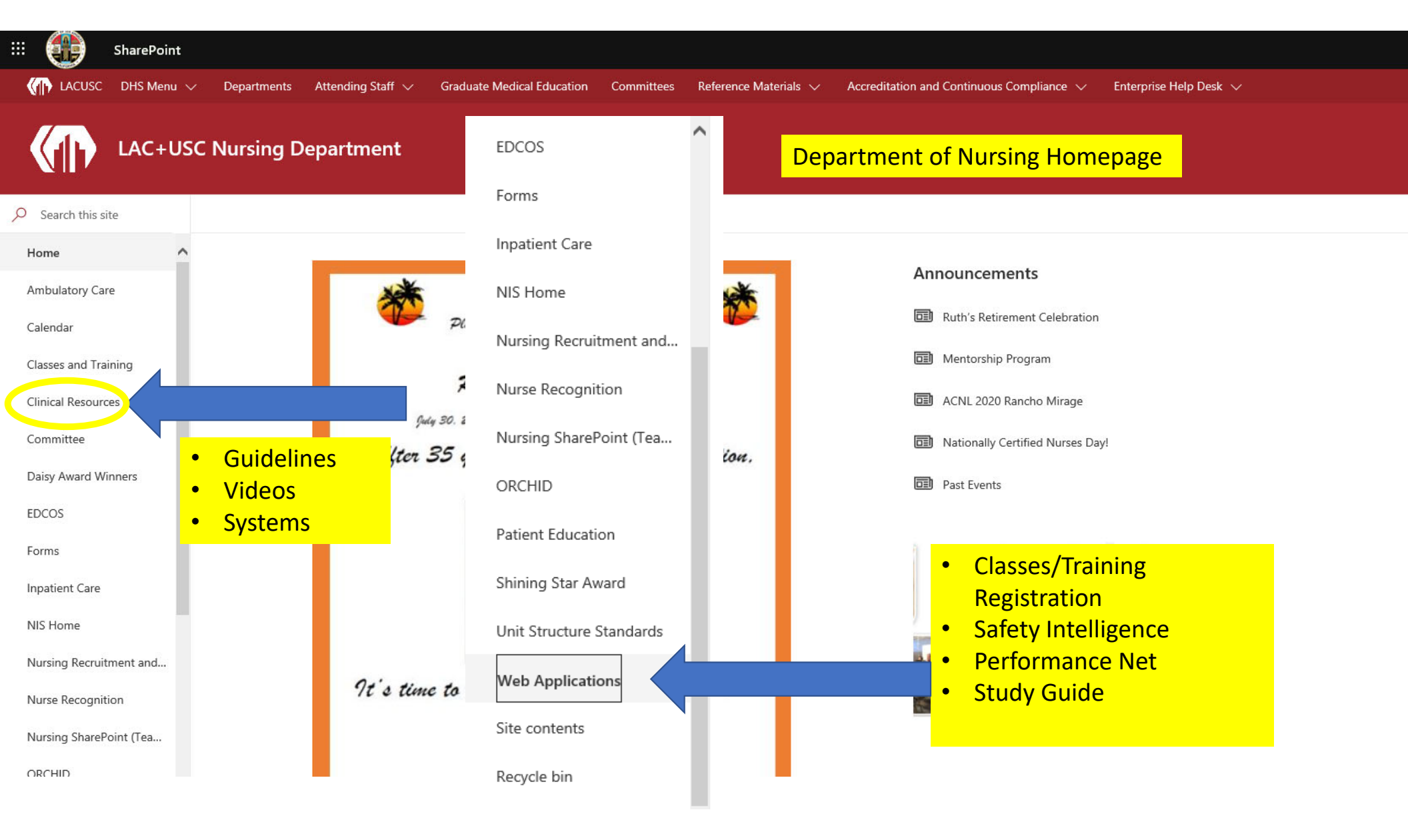

| <br>SharePoint         |                         |                                                     |                            |            |                                                 |                                        |                                                      |
|------------------------|-------------------------|-----------------------------------------------------|----------------------------|------------|-------------------------------------------------|----------------------------------------|------------------------------------------------------|
| DHS Menu 🗸             | Departments             | Attending Staff $ \checkmark $                      | Graduate Medical Education | Committees | Reference Materials $ \smallsetminus $          | Accreditation and Continuous Comp      | oliance 🗸 Enterprise Help Desk 🗸                     |
| LAC+USC I              | Medical Co              | enter                                               | raining and                | Guidelines | Medical Cent                                    | <mark>er Library – Inpatien</mark>     | <mark>t Tower (3K111)</mark>                         |
| DHS Quick              | Links                   | Absentee Re                                         | eporting Site              | 0          | InterQual Book View<br>username/password: iqbo  | ookview/IQBookView                     | Physician Secondary Review                           |
| 0 🖬                    |                         | ♦ Affinity                                          |                            | •          | Medical Library                                 | ~~~~~~~~~~~~~~~~~~~~~~~~~~~~~~~~~~~~~~ | > Quantim EDM                                        |
| Outlook                | Timeshee                | t 🔷 Amion                                           |                            | 0          | MedlinePlus Health Inform                       | nation 🤇                               | Radimetrics                                          |
| /8                     |                         | ♦ CAIR                                              |                            | 0          | <ul> <li>MICROMEDEX Drug Information</li> </ul> | mation                                 | Rancho Los Amigos Users only<br>Interqual (Live)     |
| MAPLE                  | Enterprise<br>Help Desk | CINAHL                                              |                            | 0          | MSDS Search                                     | <                                      | Rancho Los Amigos Users only<br>Intergual (Guide)    |
| D                      | (*                      | <ul> <li>CURES Data</li> <li>Dept of Nur</li> </ul> | ibase / CA DOJ PDMP        | 0          | <ul> <li>MyEvaluations (previously</li> </ul>   | y Verinform)                           | <ul> <li>Referral Processing System (RPS)</li> </ul> |
| Safety<br>Intelligence | CEDAR                   | DHS Pharma                                          | aceutical Formulary        | 0          | Norris Medical Library                          | <                                      | > Synergy                                            |
|                        |                         | DHS WebSp                                           | ohere Portal               | ہ<br>ہ     | Nursing Information Syste     PADI Online       | ems (NIS)                              | <ul> <li>Teletracking</li> </ul>                     |
|                        |                         | Oynamed                                             |                            | 0          | <ul> <li>Patient Safety</li> </ul>              | <                                      | > UptoDate                                           |
|                        |                         | eConsult                                            |                            | 0          | > PDR                                           | <                                      | VisualDx                                             |
|                        |                         | 🔷 НВІ                                               |                            | 0          | <ul> <li>Pharmacy Services</li> </ul>           | <                                      | > Willow                                             |
|                        |                         | iMedConser                                          | nt                         |            |                                                 |                                        |                                                      |

| MED                                                |                                                                                                    | Medic Medic | al C | enter Library – Inpatient Tower (3K111). |
|----------------------------------------------------|----------------------------------------------------------------------------------------------------|-------------|------|------------------------------------------|
| LIBR                                               | ARY HEALTHCARE NETWORK                                                                                                    |             |      | Electronic<br>Resources                  |
|                                                    | Start Search Lists Help                                                                                                    |             |      | ALLEC D                                  |
| Useful Links                                       | LAC+USC Medical Center, Medical Library                                                                                                    |             |      | AHFS Drug                                |
| Library<br>e-Collection                            | Welcome to the Medical Library Homepage!                                                                                                    |             |      | Information                              |
| Medical Library :<br>e-books &<br>e-journals       | MISSION STATEMENT                                                                                                    |             |      | CINAHL                                   |
| CINAHL – e-books<br>& e-journals<br>NCBI – e-books | To provide accessible, current, comprehensive healthcare information and resources to medical staff, nurses, students and employees in the LAC+USC Medical Center.                                                                                                    |             |      | ClinicalKey                              |
| Electronic<br>Resources                            | ABOUT MEDICAL LIBRARY                                                                                                    |             |      | Cochrane Library                         |
| AHFS Drug<br>Information<br>CINAHL                 | Medical Library is open to County physicians, pharmacists, nurses, students and employees with LAC+USC Medical Center photo ID badges and employee numbers.                                                                                                    |             |      | DynaMed Plus                             |
| ClinicalKey<br>Cochrane Library                    | Currently, Library has a collection of over 3500 print titles (books + current journals), 10000 bound volumes, 2000+<br>electronic publications, multiple electronic databases (including ClinicalKey, Cochran, CINAHL, DynaMed Plus, OVID,                                                  |             |      | ICD-10                                   |
| ICD-10<br>Micromedex                               | Stat:Ref, Visual DX) and sixteen computer workstations.                                                                                                    |             |      | Micromedex                               |
| Ovid / Medline<br>Pediatric Care                   | LIBRARY SERVICES                                                                                                    |             | -\_  | Ovid / Medline                           |
| Online<br>PubMed                                   | Access to databases, e-books and e-journal     Assist in using print or electronic resources and in locating articles                                                                                                    |             |      |                                          |
| Scientific American<br>Medicine                    | Online interactive searches upon request and advise pations on energies database searching     Interlibrary loans - To obtain materials not in this library from other medical libraries     Provide reference service in person, via telendone or email: intradicallibrary@dbs.lacounty.gov |             |      | Pediatric Care                           |
| STAT!Ref<br>Visual DX                              |                                                                                                    |             |      | Online                                   |
| Guidelines                                         | LIBRARY HOURS                                                                                                    |             |      | PubMed                                   |
| Patient Education                                  | Monday - Friday: 8:30am to 6:00pm<br>Saturday - Sunday: Closed                                                                                                    |             |      | Scientific American                      |
| Alternative<br>Medicine                            |                                                                                                    |             |      | Medicine                                 |
| Other Libraries                                    | CONTACT INFORMATION                                                                                                    |             |      | Picarcine                                |
|                                                    | Medical Library - Inpatient Tower (3K111)     LAC+USC Medical Center                                                                                                    |             |      | STAT!Ref                                 |
|                                                    | <ul> <li>2053 Marengo Street, Los Angeles CA 90033</li> <li>Phone: (323) 409-7006</li> </ul>                                                                                                    |             |      | Visual DX                                |
|                                                    | <ul> <li>Fax: (525) 441-8291</li> <li>E-mail: <u>iptmedicallibrary@dhs.lacounty.gov</u></li> </ul>                                                                                                    |             |      |                                          |
|                                                    |                                                                                                    |             |      |                                          |

| <br>SharePoint         |                         |                                                         |                            |            |                                                                   |                                    |                                                                                 |                                        |
|------------------------|-------------------------|---------------------------------------------------------|----------------------------|------------|-------------------------------------------------------------------|------------------------------------|---------------------------------------------------------------------------------|----------------------------------------|
| DHS Menu 🗸             | Departments             | Attending Staff 🗸                                       | Graduate Medical Education | Committees | Reference Materials $\checkmark$                                  | Accreditation and Continuous Co    | npliance $\!\!\!\!\!\!\!\!\!\!\!\!\!\!\!\!\!\!\!\!\!\!\!\!\!\!\!\!\!\!\!\!\!\!$ | 🗸 Enterprise Help Desk 🗸               |
| LAC+USC N              | Medical Ce              | enter                                                   | raining and                | Guidelines | USC Norris N                                                      | <mark>1edical Library - 200</mark> | <mark>3 Zona</mark>                                                             | al Ave.                                |
| DHS Quick              | Links                   | Absentee Rep                                            | porting Site               | <          | InterQual Book View                                               | ookview/IQBookView                 | Physic                                                                          | ian Secondary Review                   |
| 0<br>Z                 | <b>D</b>                | ♦ Affinity                                              |                            | <          | Medical Library                                                   |                                    | 🔷 Quant                                                                         | im EDM                                 |
| Outlook                | Timesheet               | Amion                                                   |                            | <          | MedlinePlus Health Infor                                          | mation                             | ♦ Radim                                                                         | netrics                                |
| (#                     | 0                       | ♦ CAIR                                                  |                            | <          | MICROMEDEX Drug Info                                              | rmation                            | ♦ Ranch<br>Interq                                                               | o Los Amigos Users only<br>ual (Live)  |
| MAPLE                  | Enterprise<br>Help Desk | CINAHL                                                  |                            | 0          | MSDS Search                                                       |                                    | Ranch<br>Interq                                                                 | o Los Amigos Users only<br>ual (Guide) |
| 0                      | (*                      | <ul> <li>CURES Datable</li> <li>Dept of Nurs</li> </ul> | sing                       | <          | <ul> <li>MyEvaluations (previous)</li> </ul>                      | ly Verinform)                      | Referr                                                                          | al Processing System (RPS)             |
| Safety<br>Intelligence | CEDAR                   | DHS Pharma                                              | ceutical Formulary         | 0          | Norris Medical Library                                            |                                    | Synerg                                                                          | ах                                     |
|                        |                         | DHS WebSph                                              | here Portal                | с<br>с     | <ul> <li>Nursing Information Syst</li> <li>PADI Online</li> </ul> | tems (NIS)                         | ♦ Teletra                                                                       | acking                                 |
|                        |                         | Oynamed                                                 |                            | ~          | <ul> <li>Patient Safety</li> </ul>                                |                                    | ♦ UptoE                                                                         | Date                                   |
|                        |                         | ♦ eConsult                                              |                            | <          | > PDR                                                             |                                    | Visual                                                                          | Dx                                     |
|                        |                         | 🔷 НВІ                                                   |                            | <          | > Pharmacy Services                                               |                                    | ♥ Willow                                                                        | v                                      |
|                        |                         | iMedConsent                                             | t                          |            |                                                                   |                                    |                                                                                 |                                        |

Borrower accounts are issued free to USC affiliated users and members of additional designated groups.

### Staff of USC-affiliated Hospitals

• LAC+USC Medical Center

### USC Norris Medical Library - 2003 Zonal Ave.

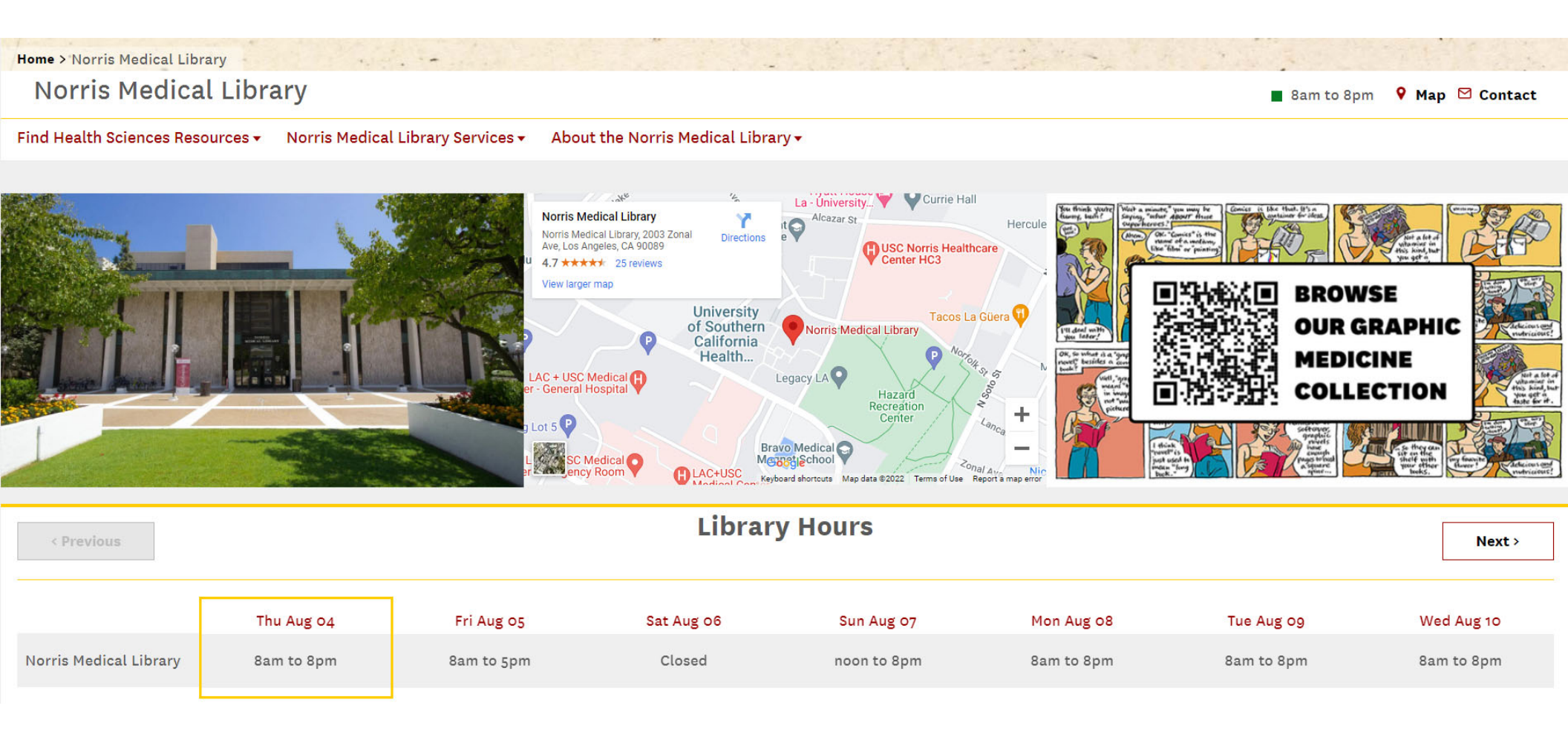

| # 🚯 | SharePoint             |                         |                |                                       |            |                                                |                                     |                          |                               |
|-----|------------------------|-------------------------|----------------|---------------------------------------|------------|------------------------------------------------|-------------------------------------|--------------------------|-------------------------------|
|     | DHS Menu 🗸 🛛 Depart    | tments Attendir         | ng Staff 🗸     | Graduate Medical Education            | Committees | Reference Materials $ \smallsetminus $         | Accreditation and Continuous Compli | iance 🗸                  | Enterprise Help Desk 🖂        |
|     | LAC+USC Medi           | ical Center             |                | raining and (                         | Guidelines | Nursing Infor                                  | mation Systems (NIS)                |                          |                               |
|     | DHS Quick Links        | \$                      | Absentee Re    | eporting Site                         | \$         | InterQual Book View<br>username/password: iqbo | ◆<br>ookview/IQBookView             | Physician S              | Secondary Review              |
|     | <b>0</b> 2             | ♦                       | Affinity       |                                       | \$         | Medical Library                                | \$                                  | Quantim E                | DM                            |
|     | Outlook                | Timesheet 🔷             | Amion          |                                       | <b>ہ</b>   | MedlinePlus Health Infor                       | <b>♦</b> mation                     | Radimetric               | S                             |
|     | 11                     | <ul> <li></li> </ul>    | CAIR           |                                       | <b>♦</b>   | MICROMEDEX Drug Info                           | rmation 🔷                           | Rancho Lo<br>Interqual ( | s Amigos Users only<br>Live)  |
|     | MAPLE                  | Enterprise<br>Help Desk | CINAHL         |                                       | \$         | MSDS Search                                    | \$                                  | Rancho Lo<br>Interqual ( | s Amigos Users only<br>Guide) |
|     | 0                      | (* *                    | Der            |                                       | \$         | MyEvaluations (previous)                       | y Verinform)                        | Referral Pr              | ocessing System (RPS)         |
|     | Safety<br>Intelligence | CEDAR                   | • 7<br>DH: • ( | Technology Resour<br>DRCHID Materials | rces 🔶     | Norris Medical Library                         | *                                   | Synergy                  |                               |
|     |                        | \$                      | DH: • F        | orms and                              |            | Nursing Information Syst                       | ems (NIS)                           | reletrackir              | ng                            |
|     |                        | <b></b>                 | Dynamed        | Applications                          | ×          | PADI Online                                    | \$                                  | UptoDate                 |                               |
|     |                        | \$                      | eConsult       |                                       | ۰<br>۰     | Patient Safety                                 | \$                                  | VisualDx                 |                               |
|     |                        | \$                      | НВІ            |                                       | ۰<br>۰     | Pharmaqu Sonvicos                              | \$                                  | Willow                   |                               |
|     |                        | \$                      | iMedConser     | it                                    |            | Filamacy services                              |                                     |                          |                               |

### Welcome to the Nursing Information Systems (NIS) site!

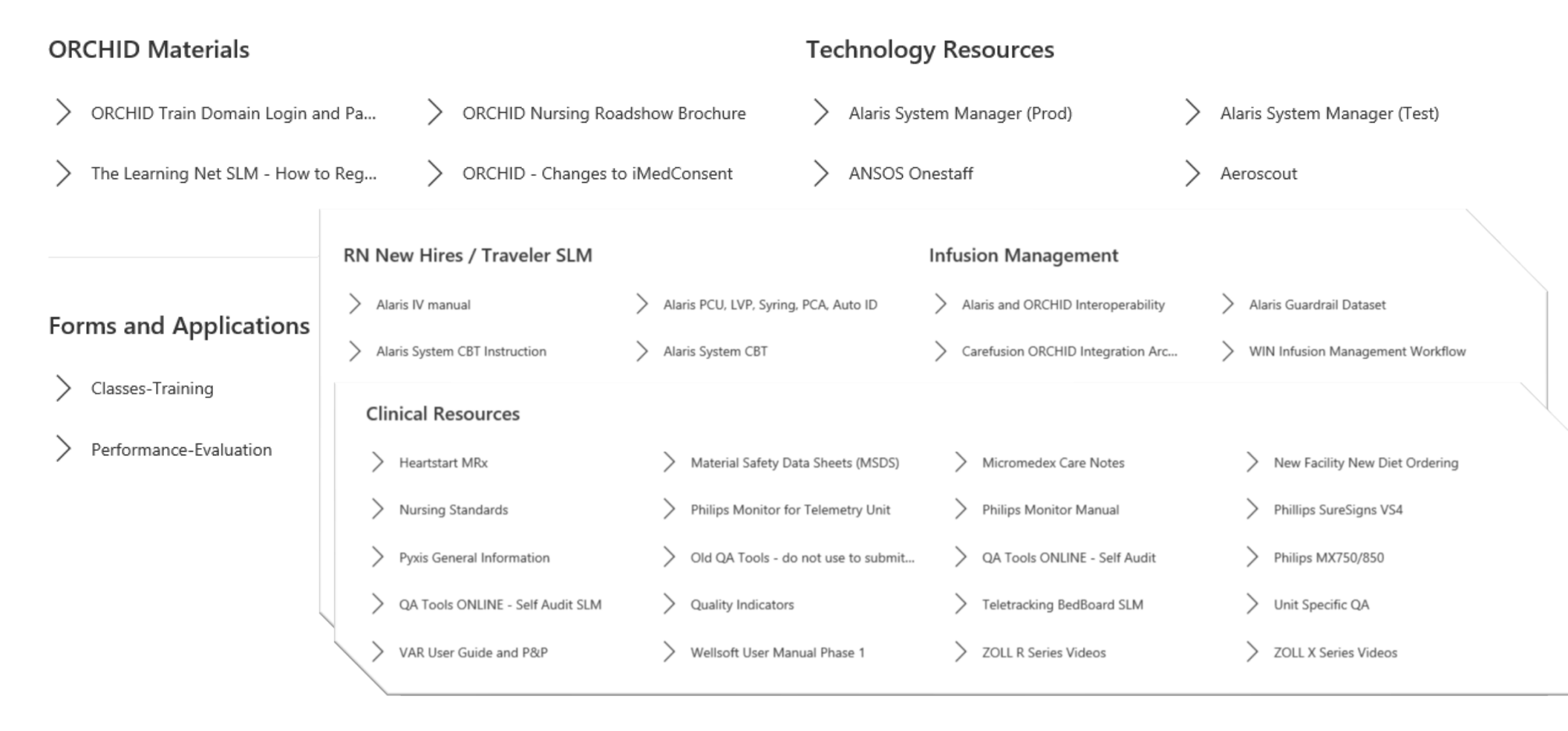

| ··· 🚯 | SharePoint                                                                                                    |                         |                                                  |                                  |             |                       |                                            |                       |                                                   |
|-------|----------------------------------------------------------------------------------------------------|-------------------------|--------------------------------------------------|----------------------------------|-------------|-----------------------|--------------------------------------------|-----------------------|---------------------------------------------------|
|       | DHS Menu 🗸                                                                                                    | Departments             | Attending Staff 🗸                                | Graduate Medical Education       | Committees  | Reference M           | Naterials 🗸 Accreditation a                | and Continuous Compli | ance 🗸 🛛 Enterprise Help Desk 🗸                   |
|       | LAC+USC N<br>Home Clinical Sy                                                                                                    | Aedical Ce              | nter                                             | raining and                      | Guidelines  | <mark>Visua</mark>    | al DX                                      |                       |                                                   |
|       | DHS Quick I                                                                                                    | Links                   | Absentee Rep                                     | oorting Site                     | \$          | InterQual<br>username | Book View<br>/password: igbookview/IQBook/ | <b>♦</b>              | Physician Secondary Review                        |
|       | 01                                                                                                    |                         | <b>♦</b> Affinity                                |                                  | \$          | Medical Li            | brary                                      | \$                    | Quantim EDM                                       |
|       | Outlook                                                                                                    | Timesheet               | ♦ Amion                                          |                                  | \$          | MedlinePl             | us Health Information                      | \$                    | Radimetrics                                       |
|       | 13-                                                                                                    |                         | ♦ CAIR                                           |                                  | \$          | MICROME               | DEX Drug Information                       | \$                    | Rancho Los Amigos Users only<br>Interqual (Live)  |
|       | Keiner Keiner Ke | Enterprise<br>Help Desk | <ul> <li>CINAHL</li> <li>CURES Datab.</li> </ul> | ase / CA DOJ PDMP                | \$          | MSDS Sea              | ırch                                       | \$                    | Rancho Los Amigos Users only<br>Interqual (Guide) |
|       | 0                                                                                                    | (*                      | <ul> <li>Dept of Nursi</li> </ul>                | N <mark>. VisualDx Comb</mark>   | ines Extens | MvEvaluat<br>Sive     | tions (previously Verinform)               | \$                    | Referral Processing System (RPS)                  |
|       | Safety<br>Intelligence                                                                                                    | CEDAR                   | DHS Pharmac                                      | Medical Image                    | s With Pow  | erful                 | dical Library                              | \$                    | Synergy                                           |
|       |                                                                                                    |                         | DHS WebSph                                       | Search to Give<br>Seconds. Visua | IDx Helps t | 0                     | formation Systems (NIS)                    | \$                    | Teletracking                                      |
|       |                                                                                                    |                         | Dynamed                                          | Build Differenti                 | al Diagnos  | S                     | 1e                                         | \$                    | UptoDate                                          |
|       |                                                                                                    |                         | eConsult                                         | Decision Makin                   | ig.         |                       | rety                                       |                       | VisualDx                                          |
|       |                                                                                                    |                         | 🔷 НВІ                                            |                                  | ~           | Pharmacy              | Services                                   | \$                    | Willow                                            |
|       |                                                                                                    |                         | iMedConsent                                      |                                  | ~           | , namacy              | SCI YICO                                   |                       |                                                   |

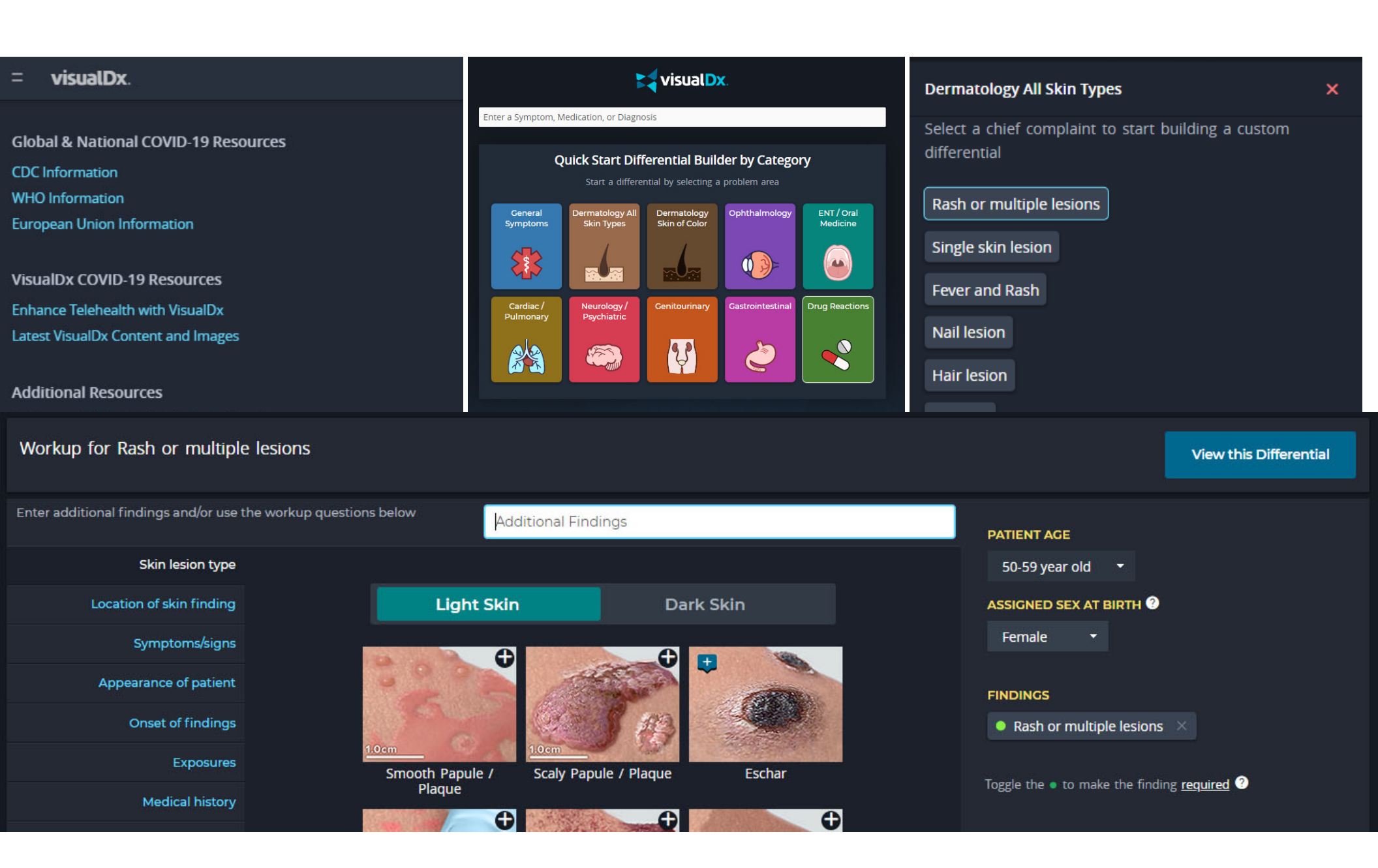

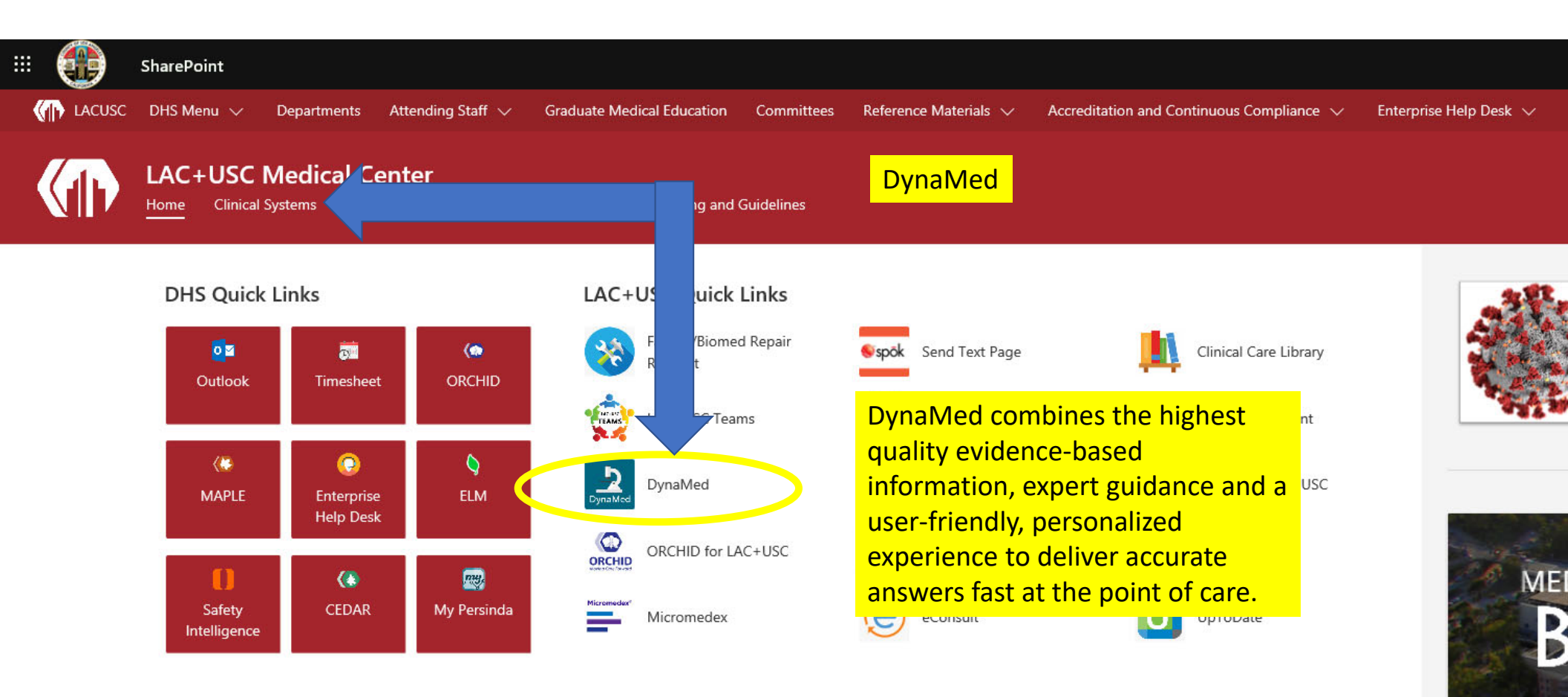

A blog dedicated empower change

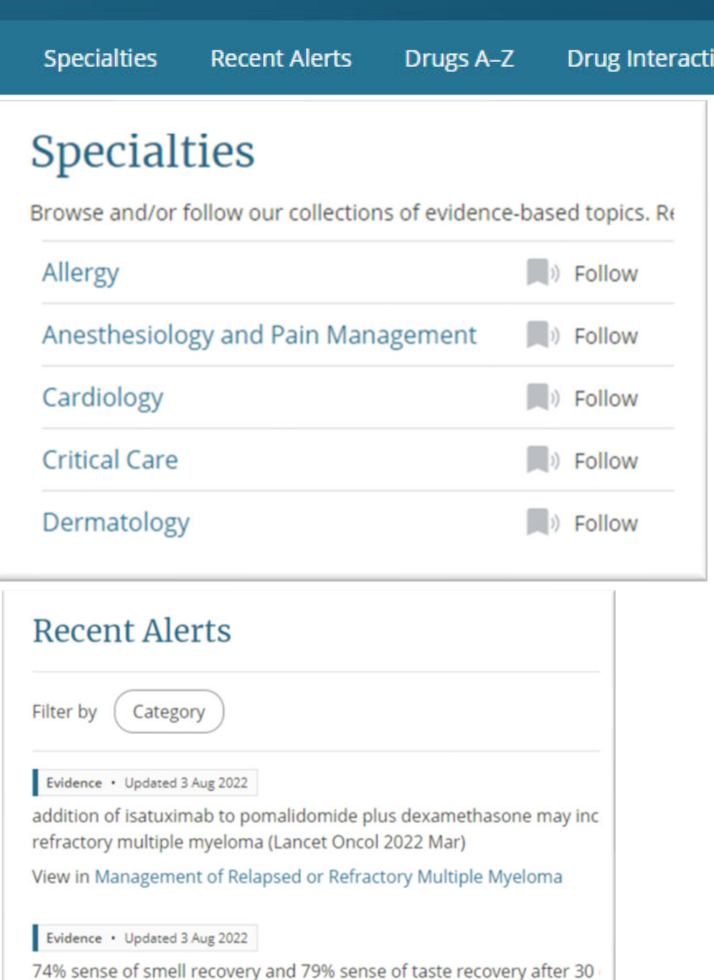

dysfunction of smell and taste (BMJ 2022 Jul 27)

View in COVID-19 (Novel Coronavirus)

DynaMed

| Drugs $\Lambda - 7$                                 | Your access courtesy of LAC COLLEC<br>HEALTH                          |
|-----------------------------------------------------|-----------------------------------------------------------------------|
| Drugs A-Z                                           |                                                                       |
| Powered by IBM Micromedex                           | Drug Interactions                                                     |
| A B C D E F G                                       | Enter two or more drug names to check for interactions: brug 1 Drug 2 |
| A<br>Abacavir<br>Abacavir/Dolutegravir/Lamivudine   | Add Drug     Check for Interactions                                   |
| Abacavir/Lamivudine Calculat<br>Medical<br>Clinical | Itors<br>I Equations<br>I Criteria                                    |
| Search Math Ce                                      | cs Calculators<br>Dose Converters<br>by Specialty                     |
| Glossar<br>Referen<br>Send Co                       | ry<br>nces<br>comment to Editor                                       |

LAC COLLEGE OF NURSING AND ALLIED HEALTH Unlock persecutized alerts and containing education credits wit a free personal account. unt E OF NURSING AND ALLIED

| Drug 1 |  |
|--------|--|
| Drug 2 |  |
|        |  |
|        |  |

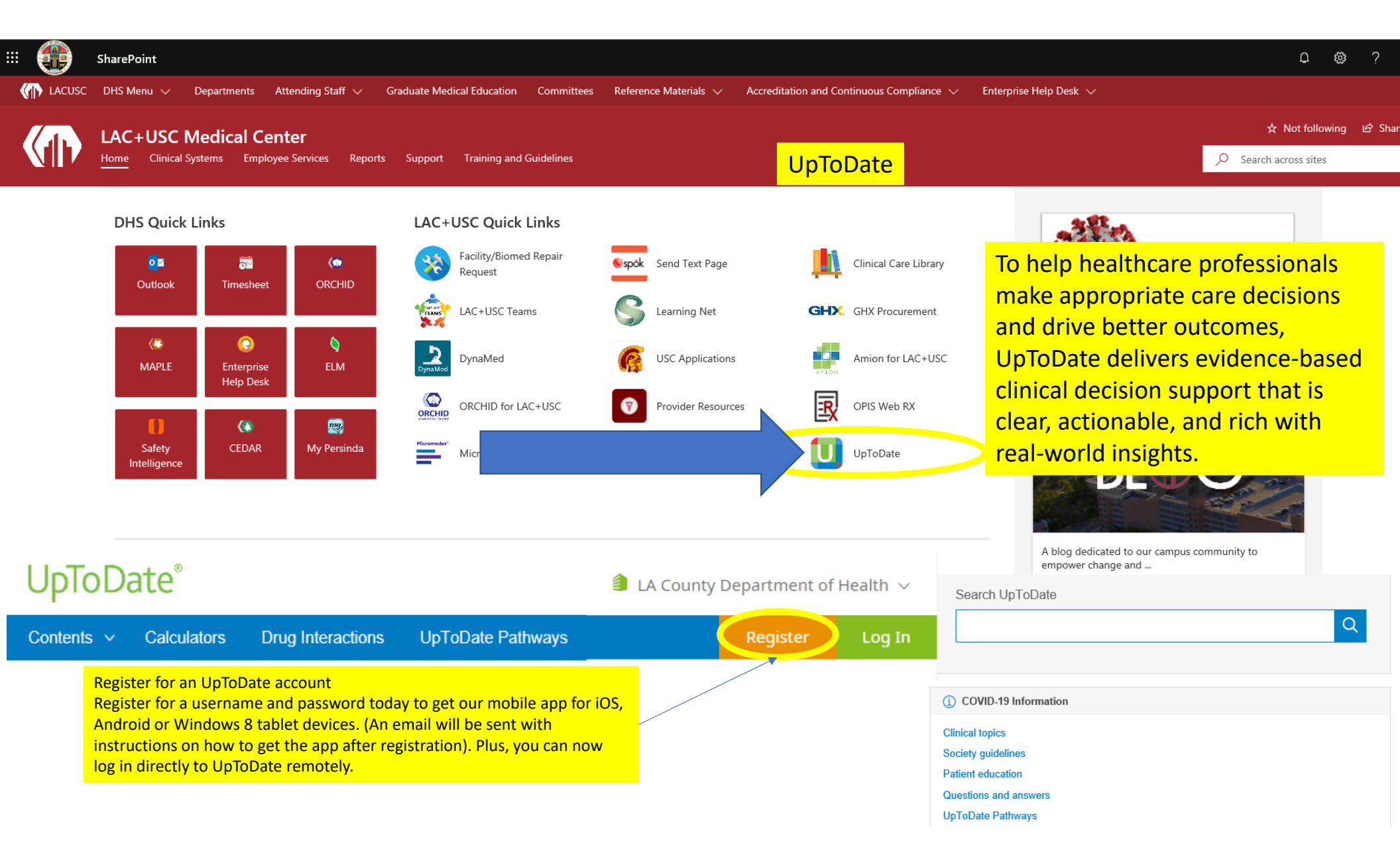

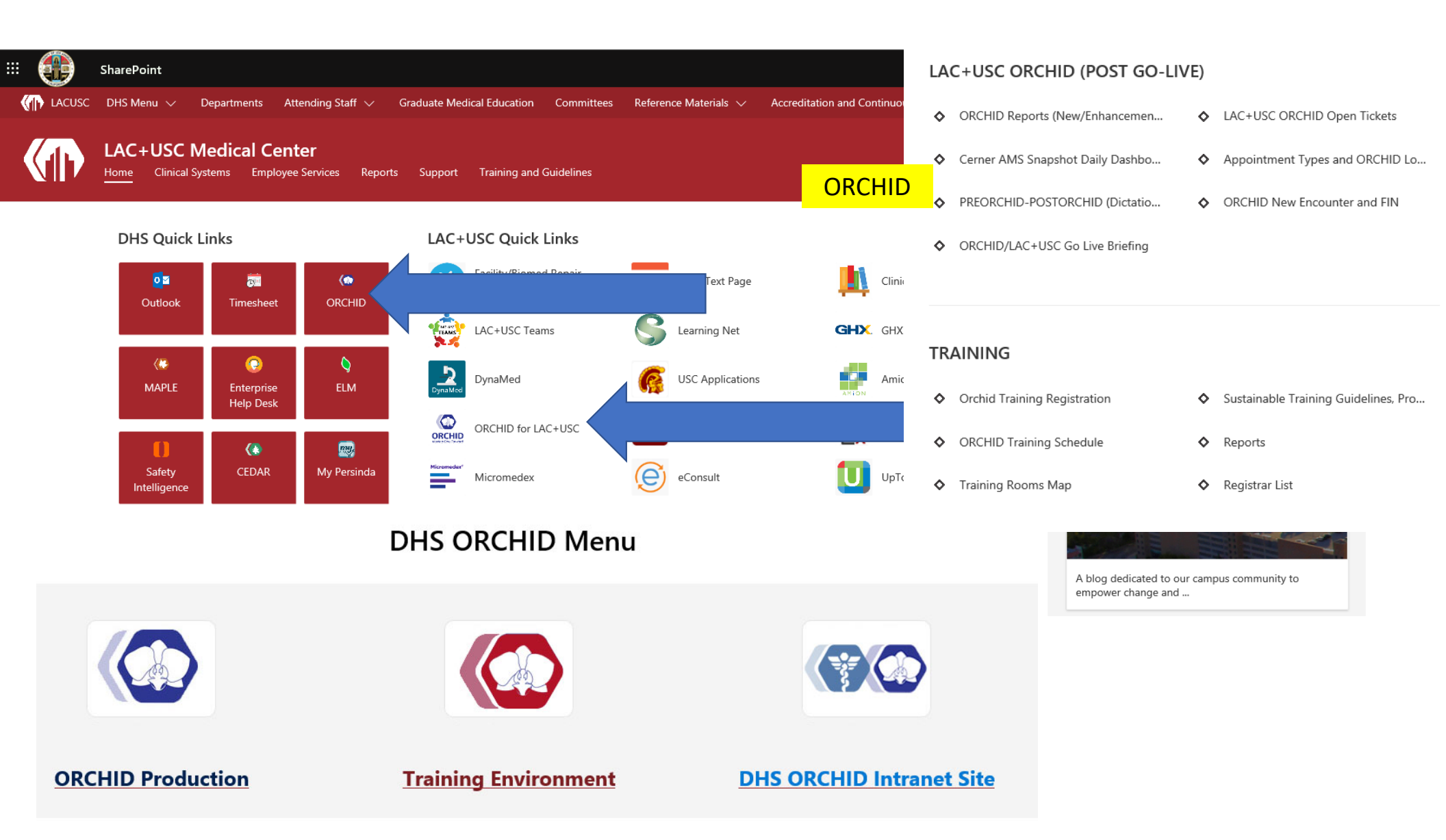

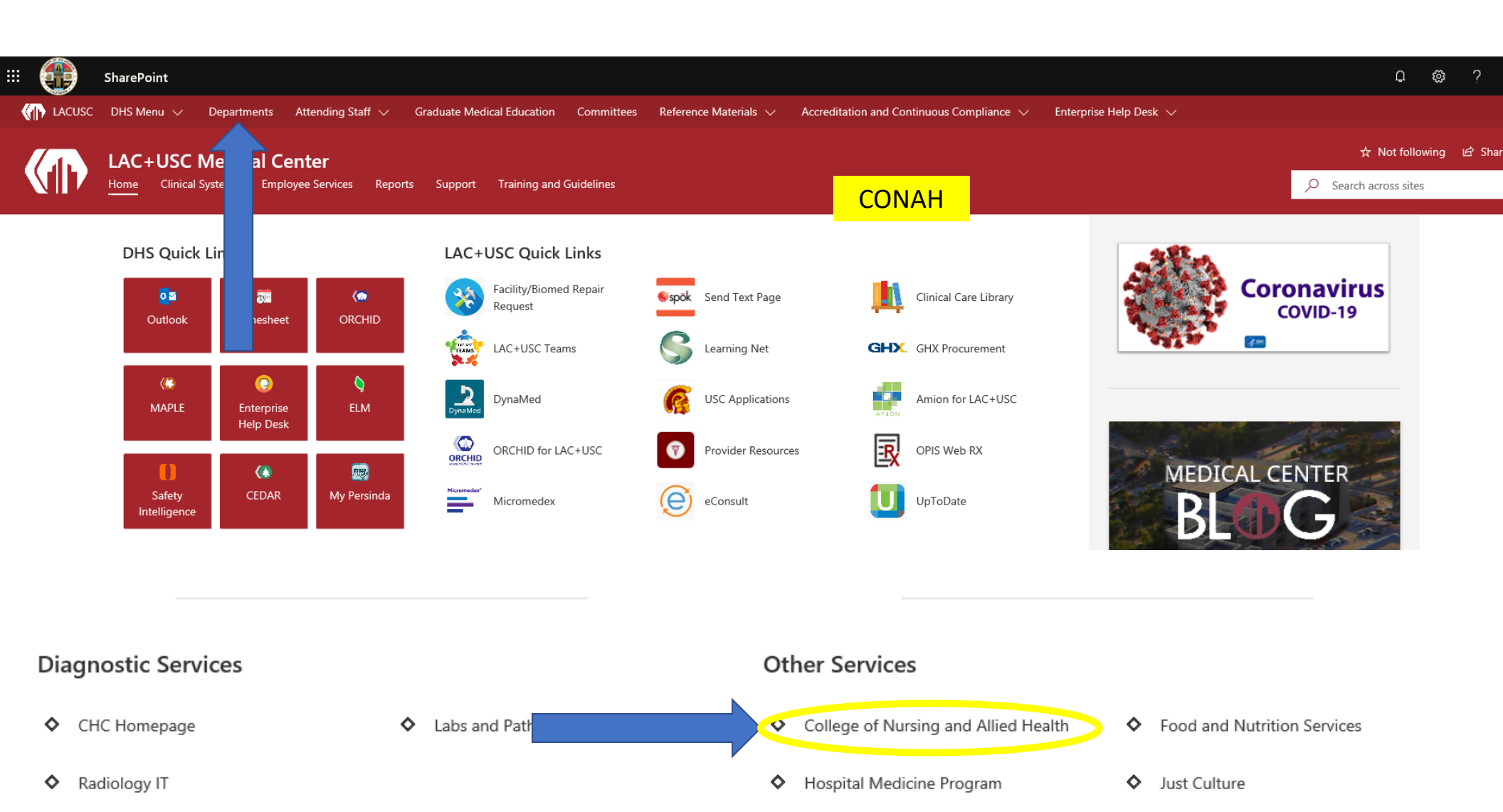

# Library and Computer Lab

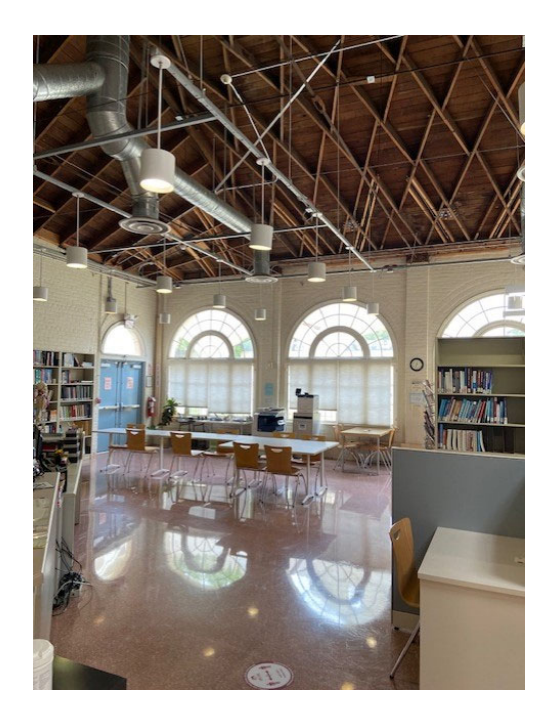

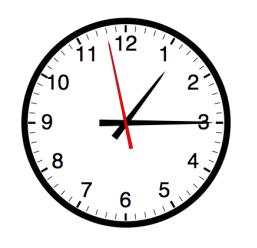

Monday – Thursday0630-1700Friday0730-1400\*Friday closed for lunch from 1200-1300

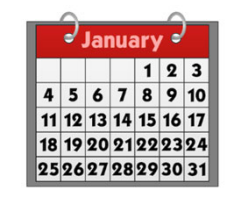

Closed Holidays and Weekends Hours may be subject to change

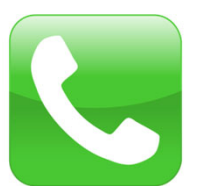

(323) 409-6521

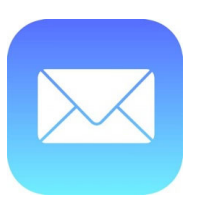

mtolosa2@dhs.lacounty.gov

Fastest way to get to the library page is to Google **CONAH**. Select **COLLEGE LIBRARY** 

# Google

Q Search Google or type a URL

Ļ

#### College of Nursing & Allied Health - LA County DHS - Los ...

dhs.lacounty.gov > wps > portal > dhs > conah -

**College of Nursing and Allied Health**. The College prepares students for employment, professional development, and/or advancement within Los Angeles ...

#### School of Nursing

The School of Nursing offers an Associate of Science degree in ...

#### School of Nursing-Prospective ...

Read Application Procedure and Selection of Students prior to ...

#### School of Nursing ... N113L, Introduction to Medical-Surgical ...

School of Nursing-Basic ...

Faculty and Staff-School of ...

School of Nursing Faculty and Staff. JEFFREY ANDERSON, RN B.S

Center Building Room 105 and ...

#### College Library

College Library. Welcome to the Library! Inside the library you ...

More results from lacounty.gov »

School of Nursing-Current ... Location: Educational Resources Pathway to the Library is found under Student Support Services from the CONAH Homepage

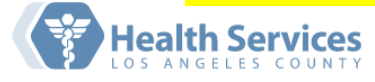

| Select Language 🗸  | + Contact Us        | LA Health Portal    | 🛕 Emergency       |
|--------------------|---------------------|---------------------|-------------------|
|                    |                     |                     |                   |
| Patient Informatio | on 👻 Our Services 👻 | Our Locations 👻 🛛 W | ho We Are 👻 🛛 🔍 🔍 |

Home » Who we are » Education » College of Nursing & Allied Health

# College of Nursing & Allied Health

The College prepares students for employment, professional development, and/or advancement within Los Angeles County. The College is accredited by the Accrediting Commission for Community and Junior Colleges of the Western Association of Schools and Colleges. Los Angeles County Department of Health Services ege of Mursing and Allied Health

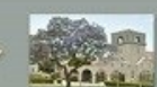

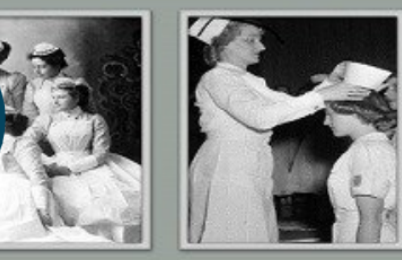

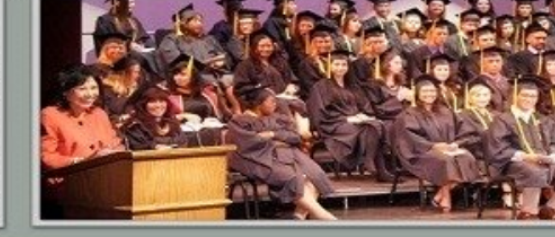

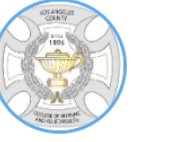

Who We Are

School Of Nursing

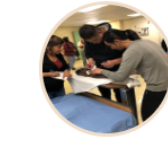

Allied

Health

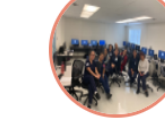

Student Support Services

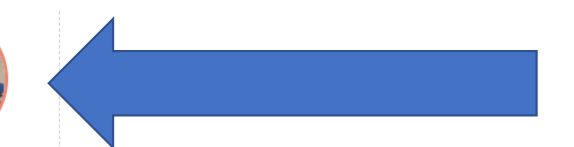

#### Student Support Services College Of Nursing & Allied Health The college operates the following departments in support of its programs: Office of Educational Services – Offers student admission, enrollment, and counseling Who we are services. • Financial Aid/Scholarship Opportunities - Assists students in accessing financial resources. Education Resource Center- Consists of the Library, Computer and Skills labs and provides support for student learning. Allied Health **Student Learning Outcomes** Student Support Services + Students: **Faculty and Staff** + · Demonstrate knowledge of available learning resources both in print and electronic form and effectively access, retrieve and analyze information. They utilize these resources for personal and professional growth. **Board of Trustees** + · Demonstrate knowledge of skills development resources by accessing the skills lab and use these resources to enhance learning. · Demonstrate psychomotor skills, critical thinking and communication skills in the Skills Lab Student Consumer setting to be used in the provision of safe care in the clinical setting to diverse patient + Information populations. College Library Alumni Lub Nursing Skills Lab Pathway to the Library is found under **Upcoming Events** Student Support Services > Education **Resource Center > College Library**

Contact Us

# In the library and computer labs

- Always sign-in on the clipboard
- No food or open drinks in the computer lab
- Please have phone conversations outside

| Г | Welcome! Please sign in |  |
|---|-------------------------|--|
|   |                         |  |
|   |                         |  |

 Include name, semester and reason for use.
 Please indicate which programs you use such as "Word, CINAHL, Nursing Center Plus, etc." We use the statistics to evaluate usage

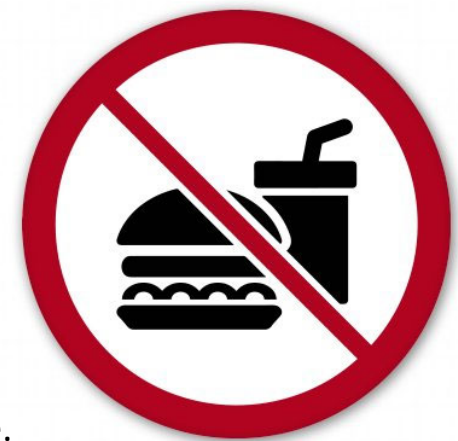

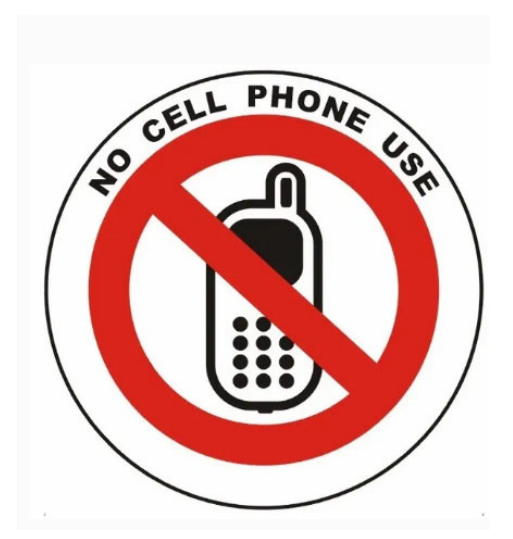

### Loan Policies

- <u>Books</u>: May be checked out for 2 weeks and renewed if not requested by another borrower.
- Please limit renewals to 2

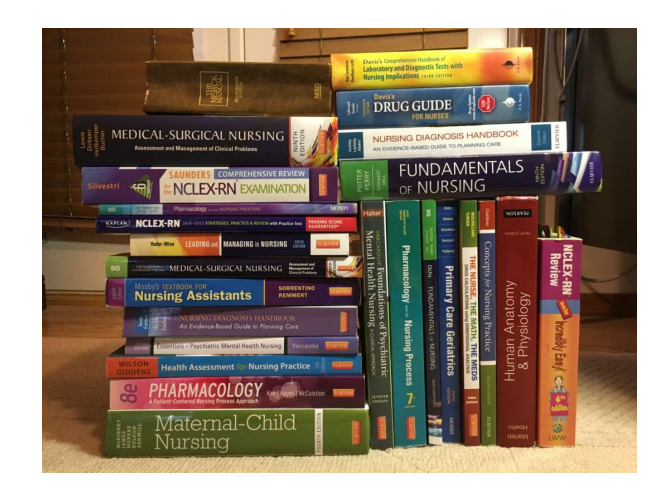

• <u>Journals</u>: Do not circulate, but you can scan for free. E-journals available through CINAHL.

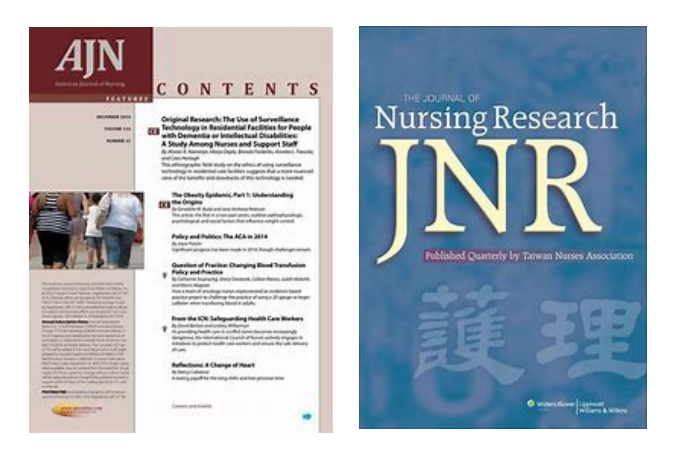

### Loan Policies

- <u>Modules</u>: May be checked out for 3 weeks.
- <u>Reserve Materials</u>: Material placed on reserve by College faculty may be obtained at the circulation desk. Check out is limited and is based on faculty request.

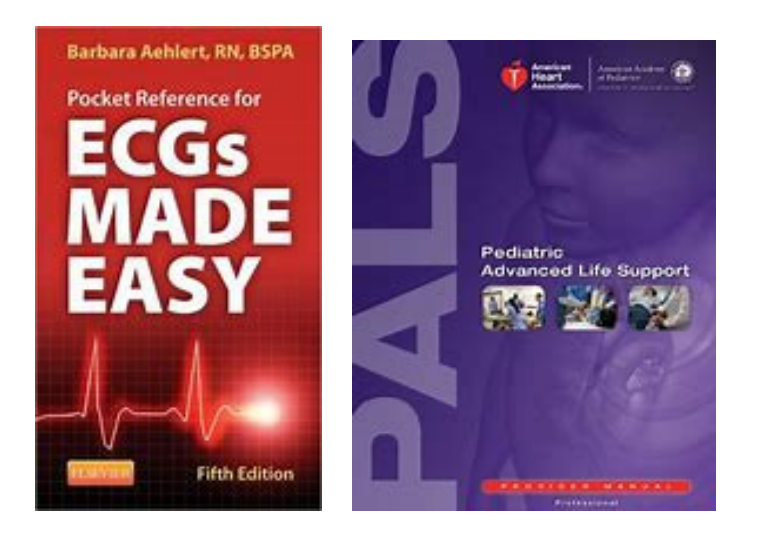

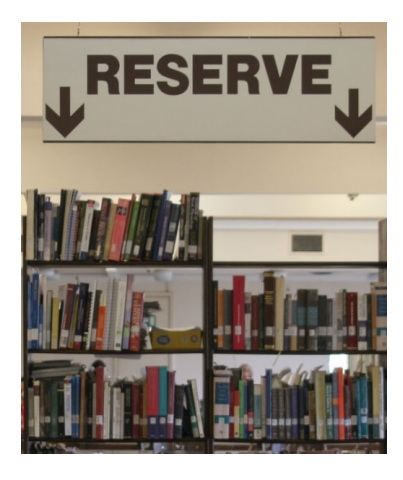

### Loan Policies

• <u>Reference Books</u>: Library use only

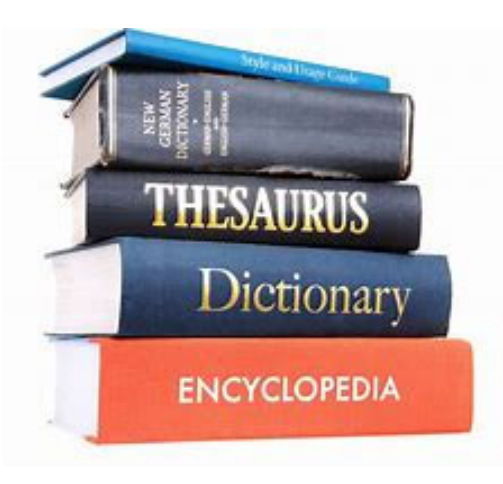

 Yearbooks and Historical Collection: Library use only

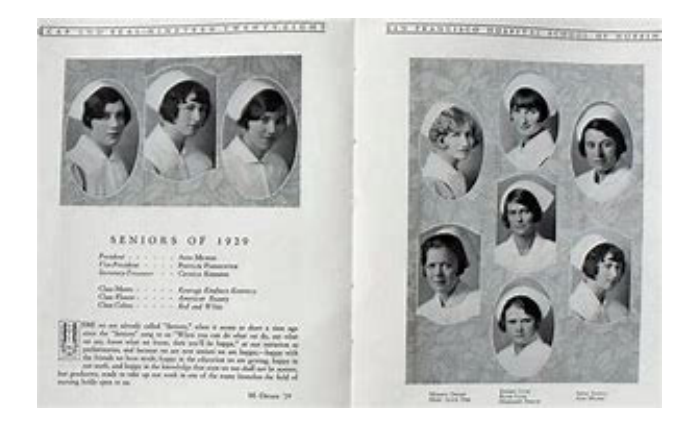

# Procedure for Checking Out Materials

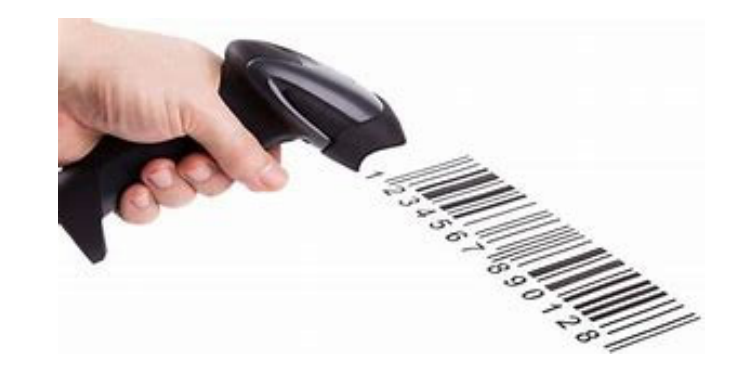

- Each user will be assigned a barcode (placed on your ID badge)
- When ready to check out, bring materials to the circulation desk
- Your barcode will be scanned, and your materials will be checked out electronically
- Reminder notices, and library correspondence will be emailed to email address on record.

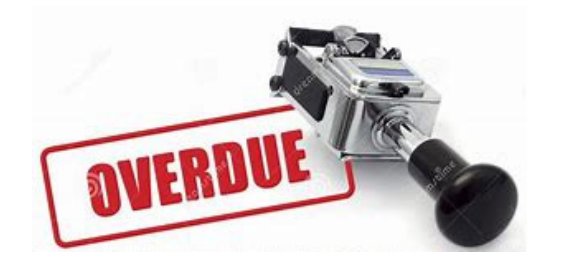

- Fines should be paid immediately.
- Fines of \$3.00 and over MUST be paid completely before the borrower will be allowed to check out any additional material
- Fine Rates
  - Books \$0.20 per book
    - Per business day
  - Reserve Material \$1.00 per item
    - Per business day
  - Videos/DVDs \$1.00 per item
    - Per business day

NO Checks, cash only accepted for fines/lost materials and deposits

# Lost Materials

- Should be reported immediately to halt continued accrual of fines
- Fines stop as of the day material is reported lost and the borrower is given time to look for the material before payment is expected.

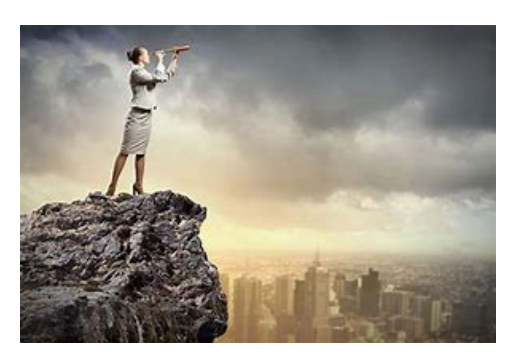

- Borrower is responsible for the replacement cost of the items.
- A \$5.00 processing fee will be applied to the replacement cost.

### College Library

Welcome to the Library! Inside the library you will find over 4,000 titles to support your Nursing Education at CONAH. The library offers a vast selection of electronic Nursing books and journals accessible via any CONAH computer station or remotely through our secured webpage. The library also offers testing services for nurses completing the EDCOS program prerequisite. Come inside for a quiet space to study, make copies, or peruse our collection of historical titles and Nursing yearbooks that date back as early as 1925! A full-time librarian is also available to assist with research and Interlibrary loan requests.

| Locations:          | College Library – Educational Resources Building, Room 110 |
|---------------------|------------------------------------------------------------|
| Hours of Operation: | Monday – Thursday from 0630 – 1700                         |
|                     | Friday 0730 – 1400 (closed 1200 – 1300)                    |
|                     | Hours May Be Subject To Change.                            |
|                     | Closed Weekends and Holidays.                              |

| Quick Links:    | Tutorials:          |
|-----------------|---------------------|
| Library Catalog | Library Orientation |

## Library Homepage

# Catalog System

### The old card catalog system

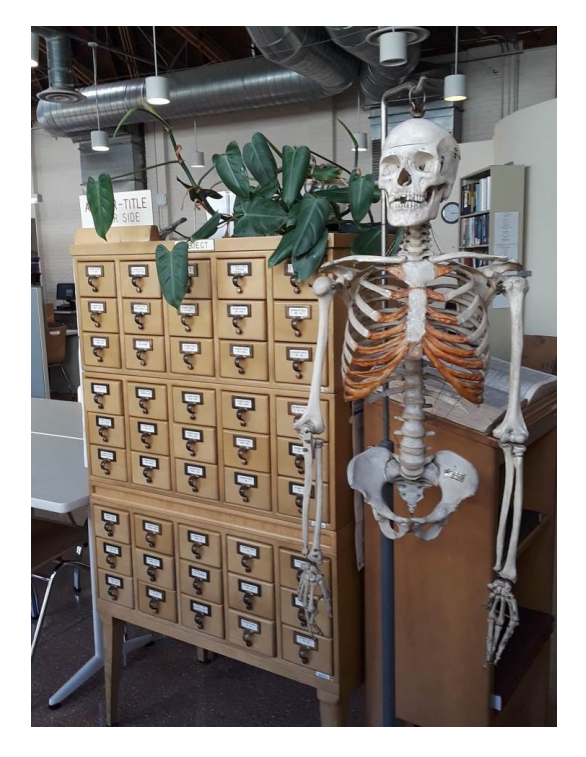

### The new electronic platform

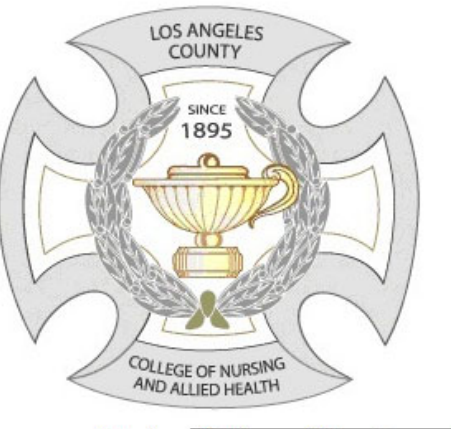

Catalog College of Nursing and Allied Health ~

| Search for         |   | Search Now         |
|--------------------|---|--------------------|
| Exact Words        | ; | Clear Search       |
| Search by Keywords | ~ | Go to Power Search |
| Material Type All  |   | Properties         |

# Searching the Catalog

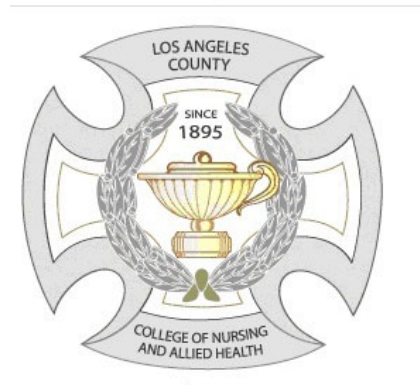

use a keyword in the search bar or use the drop-down menus for additional options.

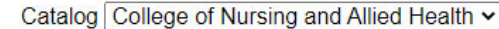

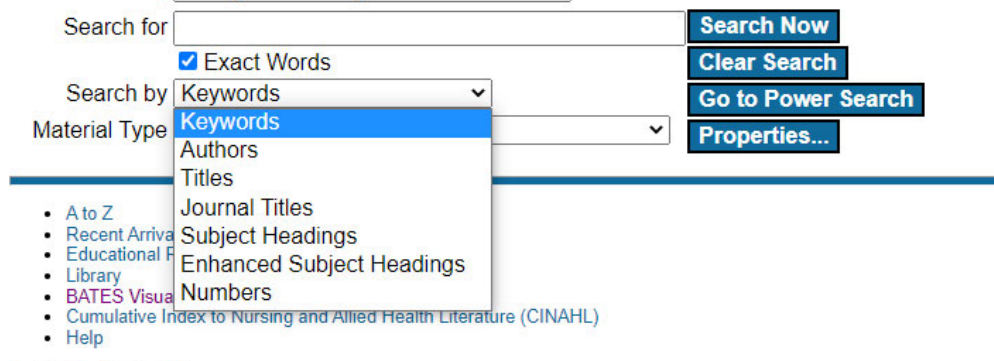

Copyright @ CyberTools, Inc. 2022

Books in print will have a call number and indicate whether it is available or out on loan Lippincott's drugs to know for the NCLEX-RN. / 2013 Other title: Drugs to know for the NCLEX-RN Pharmaceutical Preparations; Drug Therapy; Pharmacological Phenomena Gen.Col. QV 39 L765 2013 available 🚽 American journal of health-system pharmacy : AJHP : official journal of the American Keywords drug Journals will have a date range and a link to Drug Therapy: Pharmaceutical Preparations; Pharmacy Service, Hospital Full Text. v.53- (1996-) Link to text at Oxford Univeristy Press. the online collection Atlas of pain management injection techniques. Fifth edition. 2023 Waldman, Steven D., Keywords drug E-books will have a link to the online collection Pain: Injections Link to book at ClinicalKey.

Types of Results

## Blue Fields are clickable

| Main Entry:<br>Title:   | Bradley's neurology in clinical practice.<br>Bradley and Daroff's neurology in clinical practice / edited by |
|-------------------------|----------------------------------------------------------------------------------------------------|
| Edition:                | Joseph Jankovic [et al.].<br>Fighth edition                                                                  |
| Initial Publication:    | Amsterdam : Elsevier, [2022]                                                                                 |
| Initial Copyright:      | ©2022                                                                                                    |
| Physical Description:   | 1 online resource (2 volumes) : illustrations (chiefly color)                                                |
| General Note:           | Previous edition: published as Bradley's neurology in clinical practice.                                     |
|                         | 2015.                                                                                                    |
| Bibliography:           | Includes bibliographical references.                                                                         |
| Table of Contents:      | Contents                                                                                                    |
| Restrictions on Access: | Access restricted by licensing agreement.                                                                    |
| Topical Term:           | Nervous System Diseases.                                                                                     |
|                         | Diagnostic Techniques, Neurological.                                                                         |
| Genre/form:             | Fullext                                                                                                    |
|                         | Internet Resources.                                                                                          |
| Personal Name:          | Jankovic Joseph editor.                                                                                      |
|                         | Mazziotta, John C., editor.                                                                                  |
|                         | Pomeroy, Scott Loren, editor.                                                                                |
|                         | Newman, Nancy J., editor.                                                                                    |
| 11-16 <b>T</b> 10       | Bradley, W. G. (Walter George)                                                                               |
| Uniform Litle:          | EISEVIER CIINICAIKEY EBOOKS, OCLC KB.                                                                        |
| ISBN:                   | 9/80323642613                                                                                                |
| Electronic Access:      | LINK TO DOOK AT CIINICAIKEY.                                                                                 |

Clicking on a **topical term** identifies other similarly indexed materials

Clicking a **personal name** will list other available items by that party

Search Results Browse Holdings Main All Sites Cite Properties ?

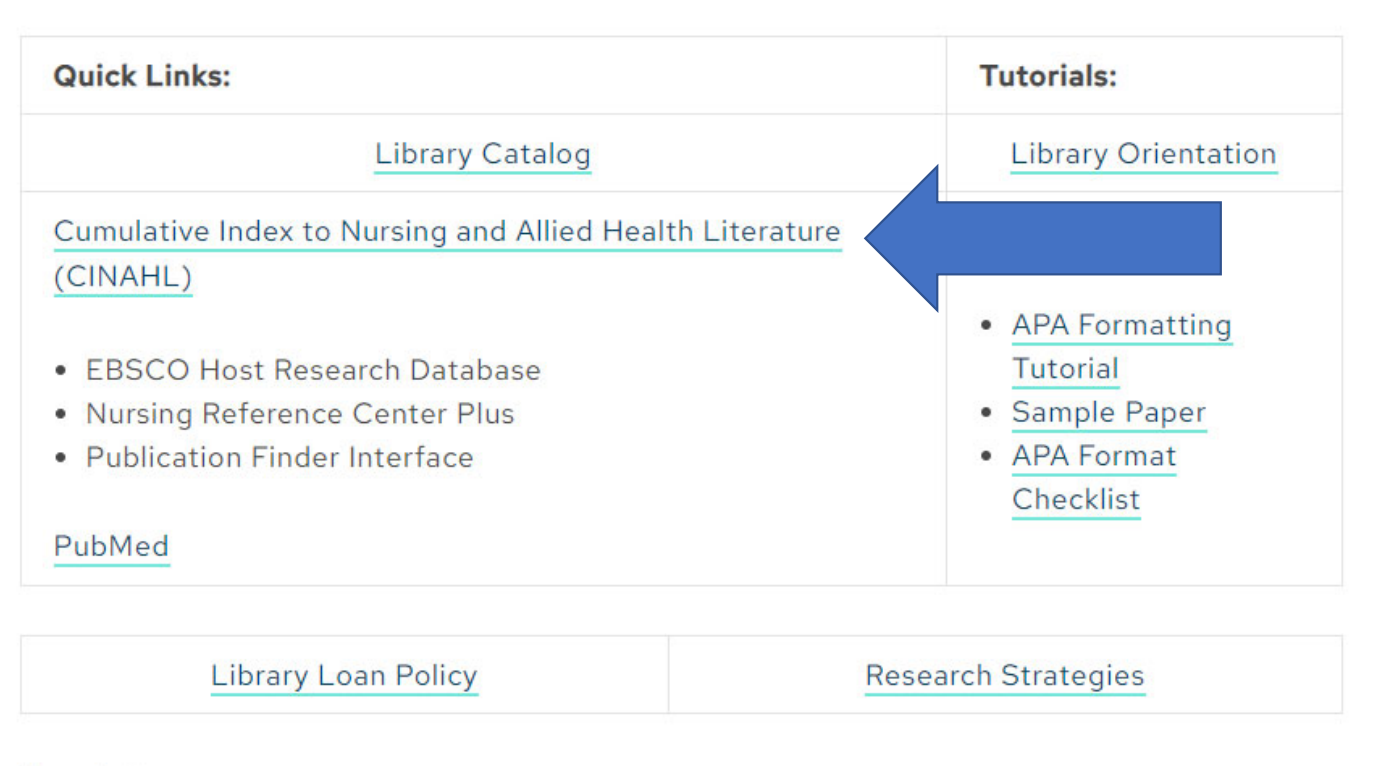

#### Newsletters:

- Spring 2022 Issue 3
- Spring 2022 Issue 2
- Spring 2022
- Fall 2021
- Spring 2021
- Fall 2020
- Winter 2019

# Library Homepage EBSCO/CINAHL • E-books • Journals/Articles

 Nursing Reference Center Plus

### Sign In

Sign In

| G        | Sign in with Google |  |
|----------|---------------------|--|
|          | Or                  |  |
| User ID  |                     |  |
|          | ns102524            |  |
| Password |                     |  |
|          | nursing1!           |  |
|          |                     |  |

Forgot your MyEBSCO password?

Sign In

Institutional Login

Important User Information: Remote access to EBSCO's databases is permitted to patrons of subscribing institutions accessing from remote locations for personal, non-commercial use. However, remote access to EBSCO's databases from non-subscribing institutions is not allowed if the purpose of the use is for commercial gain through cost reduction or avoidance for a non-subscribing institution.

# User ID & Password

### ns102524 nursing1!

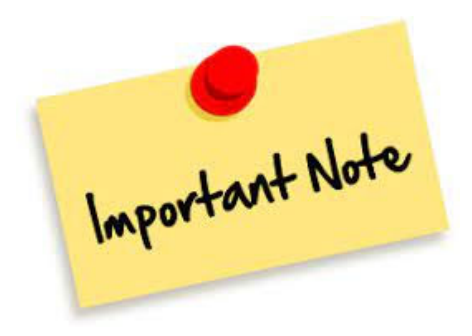

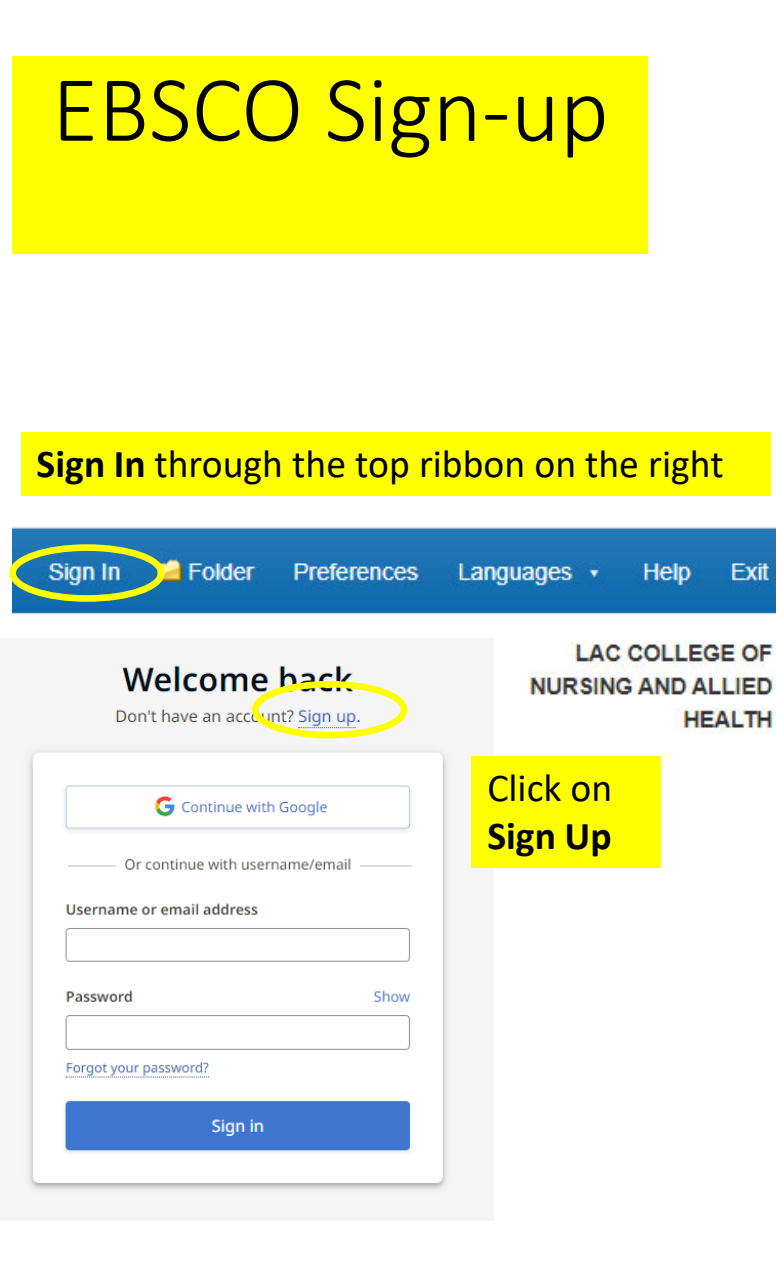

| G Contin                                                                                                    | nue with Google                                                                                                    | Account benefit                                                                                                   |
|----------------------------------------------------------------------------------------------------|----------------------------------------------------------------------------------------------------|----------------------------------------------------------------------------------------------------|
| enjoy a                                                                                                    | all account benefits                                                                                                    |                                                                                                    |
| First name                                                                                                    |                                                                                                    | Sync with the mobi<br>app<br>Take your research on t<br>go. Search, read and list<br>in the app!<br>iOS   Android |
| Last name (optional)                                                                                          |                                                                                                    |                                                                                                    |
| Email address                                                                                                 |                                                                                                    | Download eBooks<br>Access thousands of eBo<br>titles to read and<br>download.                                     |
| Create password                                                                                               | Show                                                                                                    |                                                                                                    |
| × One number                                                                                                  | × Six character minimum                                                                                                    | Create projects<br>Keep your research                                                                             |
| × One special character                                                                                       | × Do not include username                                                                                                    | organized within custor                                                                                           |
| Do not include email address  Personal data retention and usage                                               | X Do not include common phrases                                                                                                    | projects                                                                                                    |
| Yes. I consent to the collection of<br>EBSCO to provide me with a person<br>my personal data is covered under | this personalized data which will allow<br>onal account. I understand the processing of<br>er my institution's contract with EBSCO. I | Save your research<br>Never lose your search                                                                      |

acknowledge that EBSCO will collect and process my personal data including

the categories and purposes of use for such data as described in EBSCO's Privacy policy and What information is collected and how it is used.

queries, or documents again.

### Select Resource

# EBSCO/CINAHL Homepage

LAC COLLEGE OF NURSING AND ALLIED HEALTH

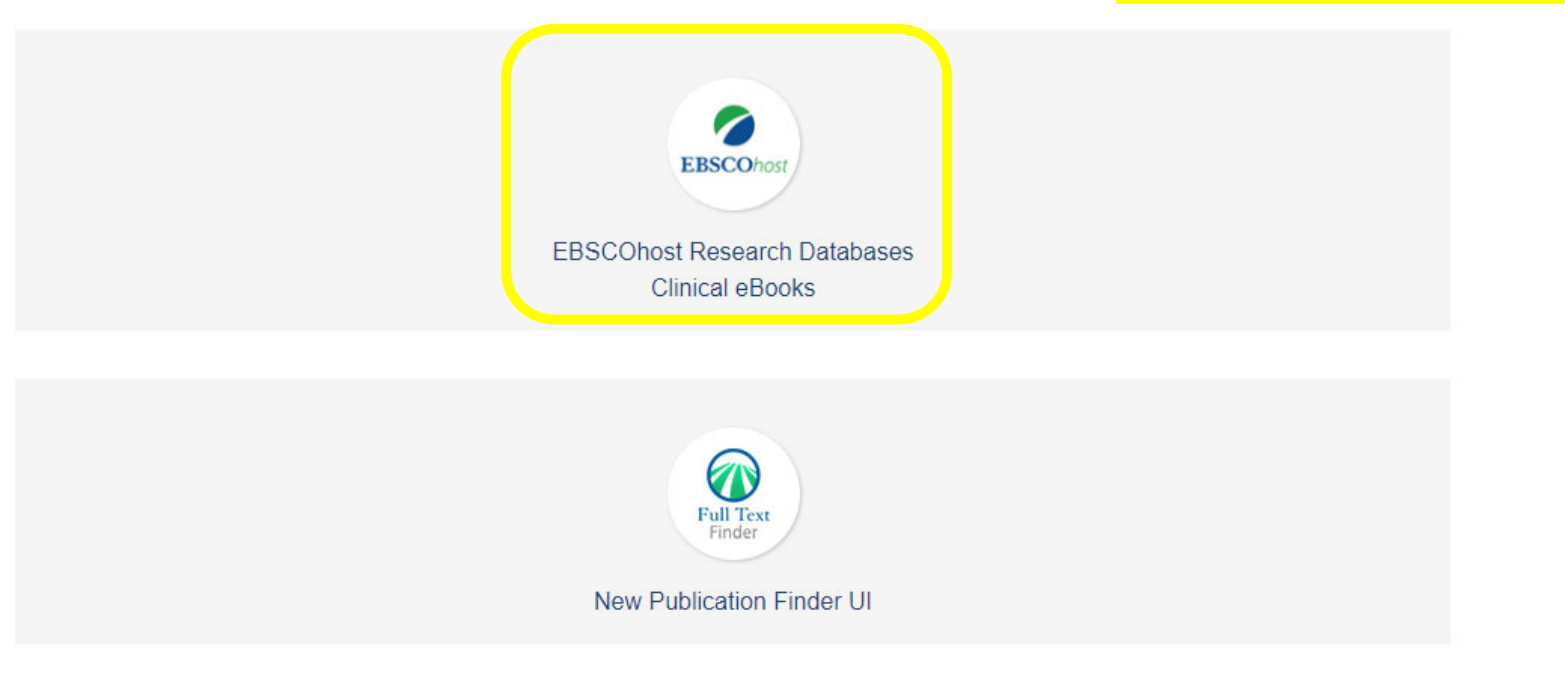

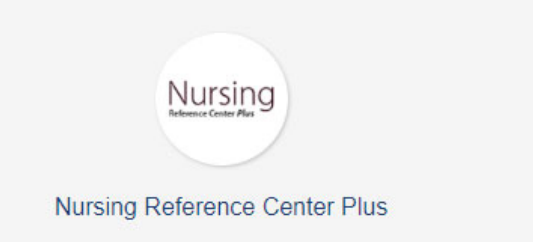

### EBSCO/CINAHL Databases

#### New Search CINAHL Subject Headings Publications + Images Evidence-Based Care Sheets More +

#### Choose Databases Select another EBSCO service

EBSCOhost To search within a single database, click the database name listed below. To select more than one database to search, check the boxes next to the databases and click *Continue*.

Sign In 🛁 Folder Preferences Languages 🔹 Help Exit

LAC COLLEGE OF NURSING AND ALLIED HEALTH

#### Continue

Select / deselect all

#### CINAHL Complete

CINAHL@Complete is the world's most comprehensive source of full-text for nursing & allied health journals, providing full text for more than 1,300 journals indexed in CINAHL. This authoritative file contains full text for many of the most used journals in the CINAHL index, with no embargo. CINAHL@Complete is the definitive research tool for all areas of nursing & allied health literature.

Title List More Information

#### eBook Clinical Collection (EBSCOhost)

The eBook Clinical Collection subscription was built specifically to support clinical professionals, researchers and students of medical disciplines. Featured in the collection are over 2,000 recent titles covering general practice, various specialties, topics in nursing and allied health, and supporting sciences. Content is updated quarterly, and all titles are available with unlimited user access-particularly helpful in healthcare settings for users with time-sensitive research needs.

#### More Information

#### eBook Collection (EBSCOhost)

Search and view the full text of eBooks.

#### More Information

#### E-Journals

The E-Journals database provides article-level access for thousands of e-journals available through EBSCO Subscription Services. For users with a valid subscription, EBSCO's SmartLinks technology provides direct links to publishers' content.

A keyword search allows one to search for keywords and phrases across the major fields of the catalog: authors, titles, series, subjects, notes, contents notes, and publishers.

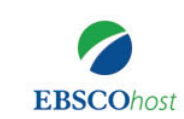

Searching: CINAHL Complete, Show all Choose Databases

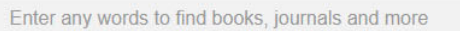

Search ?

×

| Search Ontions | Basic Search | Advanced Search | Search History |
|----------------|--------------|-----------------|----------------|
| Search Options | Dasic Scarch | Auvanceu Search | Scarch History |

| earch Options                                                                     |                                | R                                                | Reset |
|-----------------------------------------------------------------------------------|--------------------------------|--------------------------------------------------|-------|
| Search Modes and Expanders                                                        |                                |                                                  |       |
| Search modes ?                                                                    |                                | Apply related words                              |       |
| Boolean/Phrase                                                                    |                                |                                                  |       |
| ○ Find all my search terms                                                        |                                | Also search within the full text of the articles |       |
| <ul> <li>Find any of my search terms</li> <li>SmartText Searching Hint</li> </ul> |                                |                                                  |       |
|                                                                                   |                                | Apply equivalent subjects                        |       |
|                                                                                   | A variety of limiters can      |                                                  |       |
|                                                                                   | be selected to broaden         |                                                  |       |
| Limit your results                                                                | or parrow your results         |                                                  |       |
| Full Text                                                                         | of harrow your results         | References Available                             |       |
|                                                                                   |                                |                                                  |       |
| Published Date                                                                    |                                | Publication                                      |       |
| Start month: Month 🗸 Start year:                                                  | - End month: Month V End year: |                                                  |       |
|                                                                                   |                                | Peer Reviewed                                    |       |
|                                                                                   |                                |                                                  |       |
| Image Quick View                                                                  |                                | Image Quick View Types                           |       |
|                                                                                   |                                | Black and White Photograph Chart                 |       |
|                                                                                   |                                |                                                  |       |

PDF

When you see this icon, you will be able to save, download or print the article or e-book

### Results

| New Search                                                                                       | CINAHL Subje                                 | ect Headings Publications • Images Evidence-Based Care Sheets More • Sign In 🖆 Folder Preferences                                                                                                    | Languages        | Help Exit                                 |
|--------------------------------------------------------------------------------------------------|----------------------------------------------|----------------------------------------------------------------------------------------------------|------------------|-------------------------------------------|
| EBSCOhost                                                                                        | Searching: CIN<br>cancer<br>Basic Search     | NAHL Complete, Show all     Choose Databases       Image: Advanced Search     Search                                                                                                    | L.<br>NURS       | AC COLLEGE OF<br>ING AND ALLIED<br>HEALTH |
| Kefine R<br>Current Se<br>Boolean/F<br>Cancer<br>Expander<br>Apply equiv<br>subjects<br>Limiters | esults<br>earch ×<br>Phrase:<br>s<br>alent I | Search Results: 1 - 10 of 119,996       Date Newest •       Private Private P | Page Options •   | Share ▼                                   |
| Full Text Limit To Full Text Reference Peer Rev From: 1963 Pub                                   | es Available<br>iewed<br>lication<br>jate    | <ul> <li>2. Nurse-led decision coaching by specialized nurses for healthy BRCA1/2gene mutation carriers - adaptation and pilot testing of a curriculum for nurses: a qualitative study</li> <li>a) By Berger-Höger, Birte; Vitinius, Frank; Fischer, Hannah; Belfus, Karolina; Köberlein-Neu, Juliane; Isselhard, Anna; Töpper, Maren; Wiedemann, Regina; Rhiem, Kerstin; Schmutzler, Rita; Stock, Stephanie; Steckelberg, And December 2022, Vol. 21 Issue: Number 1; (AV 58905669), Database: E-Journals</li> <li>a) HTML Full Text PDF Full Text</li> <li>b) Remote monitoring of cancer patients during the Covid-19 pandemic – an interview study of nurses' and physicians' experiences</li> </ul>                                                                                                    | Anke. BMC Nursir | g,                                        |
| Show More<br>Options set<br>Source Type<br>All Result<br>Academic<br>(69,750)                    | es v<br>s<br>: Journals                      | by Grøndahl, Vigdis Abrahamsen; Helgesen, Ann Karin; Holm, Elisabet; Magnussen, Jannik; Leonardsen, Ann-Chatrin. BMC Nursing, December 2022, Vol. 21 Issue: Number 1; (AN 60299474), Database: E-Journals         Periodical                                                                                                    |                  |                                           |

### **Refining Results**

### For best results always limit your search to Full Text to ensure our library has access to the material

| Refine Results        | Search Results: 1 - 10 of 488                                                                                                    |                                                           | Date Newest → Page Options → Share →                                             |
|-----------------------|----------------------------------------------------------------------------------------------------|-----------------------------------------------------------|----------------------------------------------------------------------------------|
| Current Search *      | 1. Berek and Hacker's Gynecologic Oncology                                                                                                    |                                                           |                                                                                  |
| Boolean/Phrase:       | By: Jonathan Berek; Neville F. Hacker. Edition: Seventh edition. Philadelphia : Wolters Kluwer Health. 2021                                                                                                    | 1. eBook., Database: eBook Collection (EBSCOhost)         |                                                                                  |
| cancer                | Subjects: MEDICAL / Gynecology & Obstetrics; MEDICAL / Oncology / General; Generative organs, Fema                                                                                                    | aleCancer                                                 |                                                                                  |
| Expanders             |                                                                                                    |                                                           |                                                                                  |
| Apply equivalent      | POB Full lext     Post Delayant Dense From This a Dealy                                                                                                    |                                                           |                                                                                  |
| subjects              | ebook a fable of contents a most Relevant Pages From This ebook                                                                                                    |                                                           |                                                                                  |
|                       |                                                                                                    | 🖪 Add to folder 🛛 🔒 Save Pages 🖂 E-mail Pages 🛛 🖶 Print F | Pages 💷 Cite 📲 Dictionary 📑 Export 🔗 Permalink 🔥 Google Drive                    |
|                       |                                                                                                    |                                                           |                                                                                  |
| Source Types          | 2. Cancer: Principles and Practice of Oncology Primer of Molecular Biology in Ca                                                                                                    | This c                                                    | ontent may contain URLs/links that would redirect you to a non-EBSCO site. EBSCO |
| ebooks 🔺              | By: Vincent T. DeVita; Theodore S. Lawrence; Steven A. Rosenberg. Series: Cancer, Primer of the molecu                                                                                                    | Contents Search within My Notes                           | 1997 <u>- Andrea State (1997)</u> - Andrea State (1997)                          |
|                       | Subjects: MEDICAL / Oncology / General; Cancer                                                                                                    | Handbook of Reconstructive Flans                          |                                                                                  |
| Limit To              |                                                                                                    | Mundbook of Reconstructive Haps                           | Download                                                                         |
| 🔽 Full Text           | Table of Cantente III Net Delevent Deces From This a Deals                                                                                                    | Charles E. Butler                                         | individual                                                                       |
| References Available  | eBook a Table of Contents a Most Relevant Pages From This eBook                                                                                                    | Date: 2021<br>Detailed Record                             | chaptors                                                                         |
| Peer Reviewed         |                                                                                                    | Publisher Permissions:<br>Print/E-mail/Save 100 Pages     | Chapters.                                                                        |
| From: To:             |                                                                                                    | Unlimited Copy/Paste<br>Unrestricted Download             |                                                                                  |
| 2008 Publication 2021 | 3 Handbook of Reconstructive Flaps                                                                                                    | eBook Availability:<br>Unlimited copies available         | Cito the title                                                                   |
| Date                  |                                                                                                    | ▼ Cover 4                                                 |                                                                                  |
|                       | Bytend Ry Bytend Bytend Ry Bytend Ry | Handbook of Reconstructive Flaps                          | for your                                                                         |
| Show More             | Subjects: MEDICAL / Surgery / Cosmetic & Reconstructive; Surgery, PlasticMethodologyHandbooks, n                                                                                                    | MedOne Information                                        | nanore                                                                           |
| Options set           | 📲 🔽 🦉 PDF Full Text 🙋 EPUB Full Text                                                                                                    | Dedication                                                | papers                                                                           |
| Source Types Y        | eBook Table of Contents Most Relevant Pages From This eBook                                                                                                    | Contents                                                  |                                                                                  |
|                       |                                                                                                    | Videos                                                    |                                                                                  |
| eBooks (488)          |                                                                                                    | Pretace                                                   | • Use the                                                                        |
|                       | A New Oliviant Constinut Fulfilling (A Cuide to Consume Medicine)                                                                                                    | Contributors                                              | dictionary                                                                       |
| (69,750)              | 4. New Clinical Genetics, Fourth Edition : A Guide to Genomic Medicine                                                                                                    | Part 1 Head and Neck                                      |                                                                                  |
|                       |                                                                                                    | 0.10                                                      |                                                                                  |

### Select Resource

### EBSCO/CINAHL Homepage

LAC COLLEGE OF NURSING AND ALLIED HEALTH

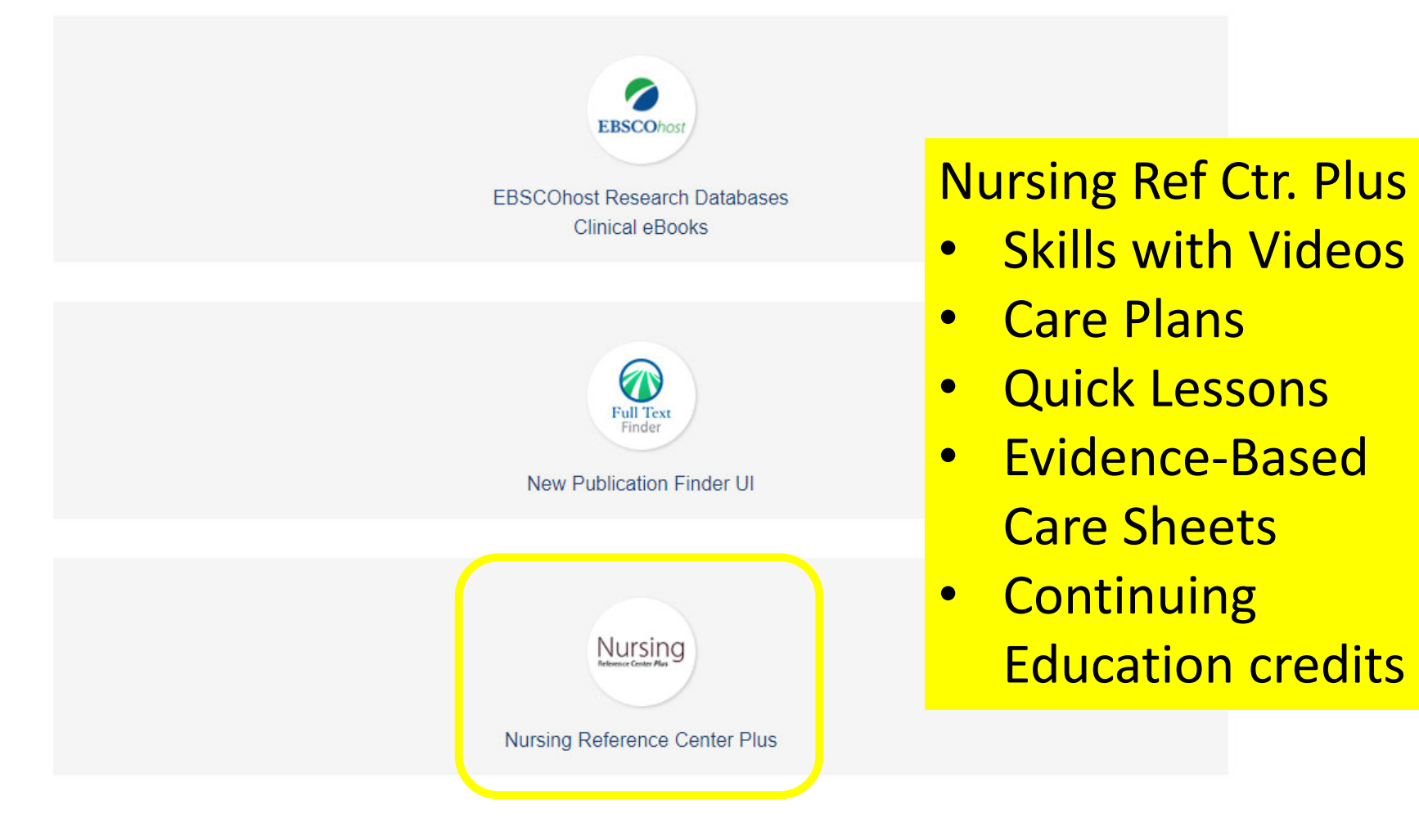

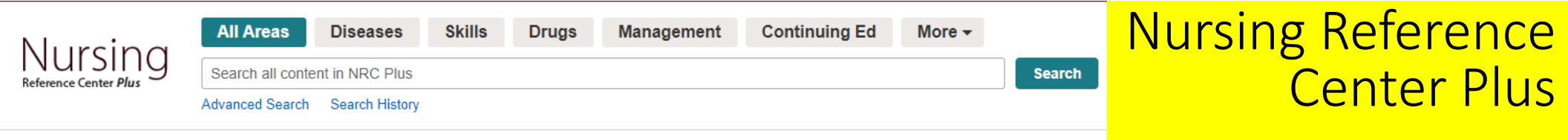

#### Spotlight

A change has been made to the NRC Plus Interface that changes the way you access PDFs. If you would like a PDF of a full text article, just click the print button in the tools menu and save the file as a PDF. Click here for a step-by-step guide for saving articles as PDFs.

Your EBSCO resources for COVID-19 information and content:

COVID-19 Vaccine: Is it the Right Choice for Me?

COVID-19 Skills and Quick Lessons

COVID-19 and Coronavirus Patient Education

COVID-19 Resource Links

COVID-19 Updates & Information

Link to our DynaMed COVID-19 Topic COVID-19 (Novel Coronavirus)

EBSCO Health is HealthStream's Preferred Partner: Learn More!

Editorial Policies

Nursing Reference Center Plus Features Tour NRC Plus Skills with Videos Cultural Competencies

Management Topics

Care Plans

Mobile App Download Instructions

CE modules specific for Case Management: CCMC Approved CE Modules

#### Featured Videos

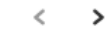

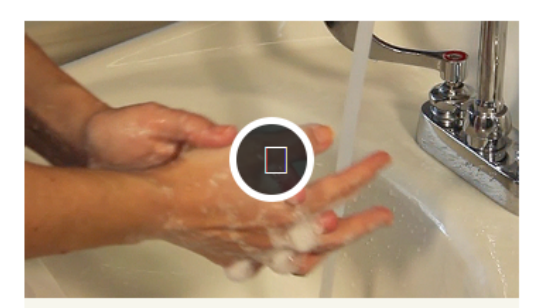

Hygiene Performing Antiseptic Handwashing

### Nursing Reference Center Plus

#### All Areas Diseases Skills Drugs Management **Continuing Ed** More -Nursing Reference Center Plus Search Drugs Search Advanced Search Search History **Drug Highlights** < > Antidiabetics **Beta Blockers** Antidepressants These drugs can be part of a In combination with diet and By blocking the sympathetic nervous treatment plan for moderate or exercise, antidiabetic agents can system of the heart, beta blockers severe depression. also help patients effectively reduce stress on the heart and can manage their blood glucose level be used to hypertension, myocardial infarction, and much more. **Drug Reference Books** Davis's Drug Guide for Nurses AHFS Drug Information Essentials AHFS: This core reference includes coverage of over 5,000 trade and generic This comprehensive reference includes over 11,700 drugs plus drugs; 50 comprehensive drug classes; IV therapy tips organized by manufacturers of drug products; separate drug monographs for systemic direct IV, intermittent infusion, and continuous Infusion; and topical and EENT drug formulations; drug interactions, cautions and RUG ESSENTIALS comprehensive patient/family teaching and home care tips. toxicity; and extensive dosage and methods of administration. JUIDE NRC Plus Mobile App Access EBSCO Support Site Privacy Policy Terms of Use Copyright © 2022 EBSCO Industries, Inc. All rights reserved.

### Mobile APP

 scroll to the bottom of the page for instructions

| iPhone and Android apps                                                                        | Х |
|------------------------------------------------------------------------------------------------|---|
| Enter your email address to send yourself the instructions, key and a link to download th app. | e |
| Email to                                                                                       |   |
|                                                                                                |   |
| Separate each e-mail address with a semicolon                                                  |   |
| Send Cancel                                                                                    |   |

Learn More

### Nursing Reference Center Plus

ł

>

### Davis's Drug Guide

| Nursina             | All Areas       | Diseases       | Skills | Drugs | Management | Continuing Ed | More - |     |
|---------------------|-----------------|----------------|--------|-------|------------|---------------|--------|-----|
| ference Center Plus | Search Drugs    |                |        |       |            |               |        | Sea |
|                     | Advanced Search | Search History |        |       |            |               |        |     |

#### **Drug Highlights**

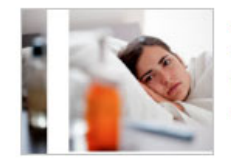

Antidepressants These drugs can be part of a treatment plan for moderate or severe depression.

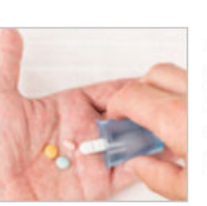

#### Antidiabetics

In combination with diet and exercise, antidiabetic agents can also help patients effectively manage their blood glucose level.

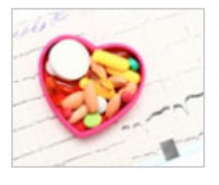

#### Beta Blockers

By blocking the sympathetic nervous system of the heart, beta blockers reduce stress on the heart and can be used to hypertension, myocardial infarction, and much more.

#### Drug Reference Books

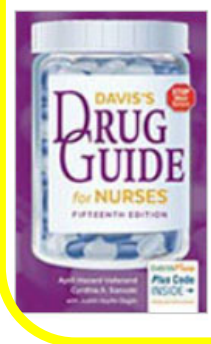

#### Davis's Drug Guide for Nurses

This core reference includes coverage of over 5,000 trade and generic drugs; 50 comprehensive drug classes; IV therapy tips organized by direct IV, intermittent infusion, and continuous Infusion; and comprehensive patient/family teaching and home care tips.

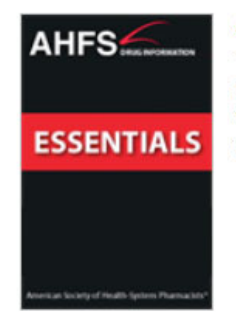

#### AHFS Drug Information Essentials

This comprehensive reference includes over 11,700 drugs plus manufacturers of drug products; separate drug monographs for systemic topical and EENT drug formulations; drug interactions, cautions and toxicity; and extensive dosage and methods of administration.

# **Dynamic Health**

### **Select Resource**

LAC COLLEGE OF NURSING AND ALLIED HEALTH

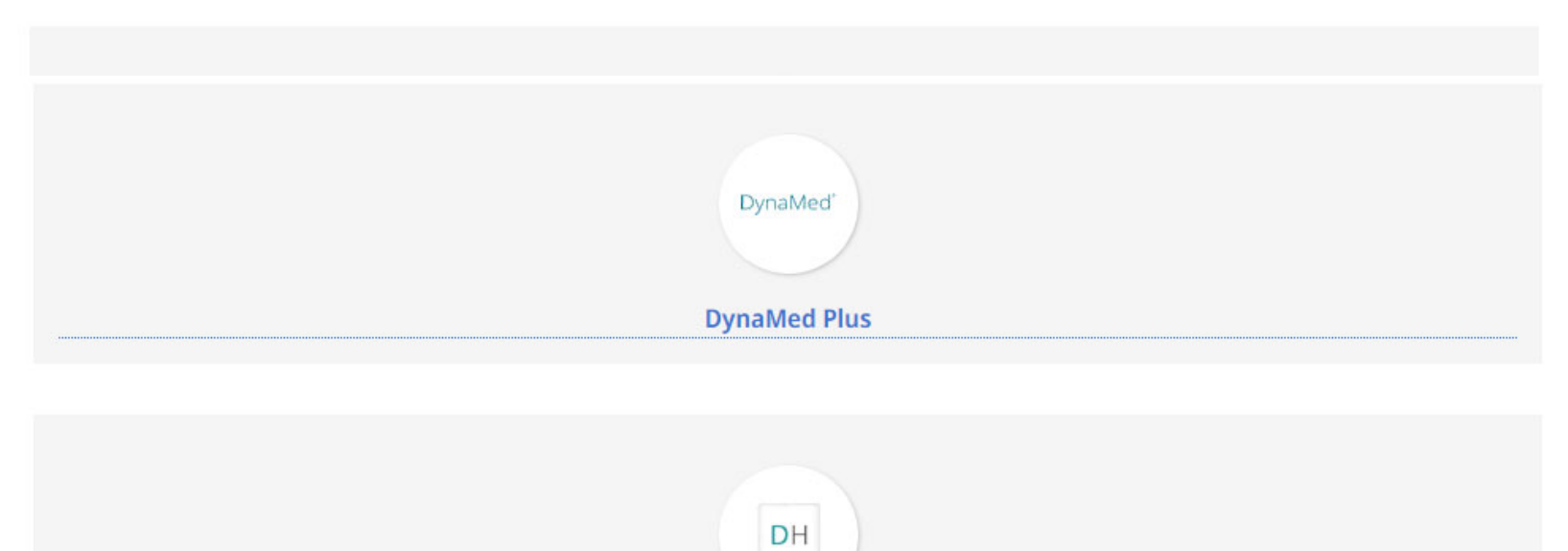

**Dynamic Health** 

### ■ DynamicHealth<sup>™</sup> cos + skuus

### Confidence in Care

Evidence-based support and training for nurses and health professionals.

### Dynamic Health

### Explore Resources

#### PATIENT HANDOUTS

Patient-friendly information on Diseases & Conditions, Procedures & Tests, Health & Wellness, and Discharge Instructions

⊕ English ~

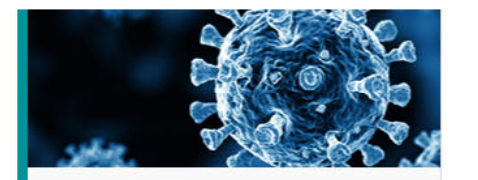

**DISEASES & CONDITIONS** 

Thorough overviews of diseases and conditions for the interprofessional team

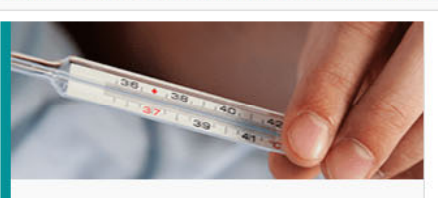

Search

SIGNS & SYMPTOMS Guidance on abnormalities that can indicate a medical condition

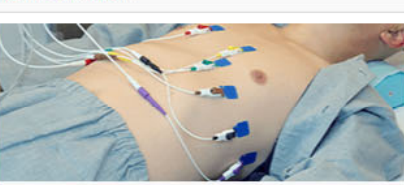

Q

TESTS & LABS Explore Imaging Tests, Lab Tests, Assessments, and Diagnostic Procedures

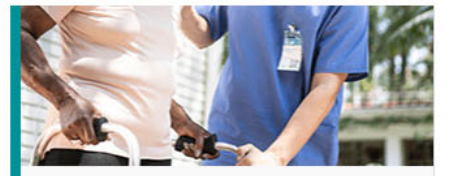

CARE INTERVENTIONS Guides to treatments and actions to be performed on behalf of patients

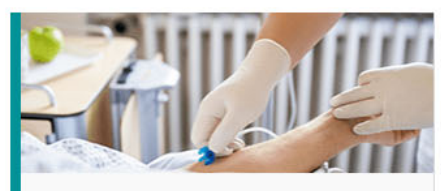

SKILLS Explore Nursing Skills, Health Profession Skills,

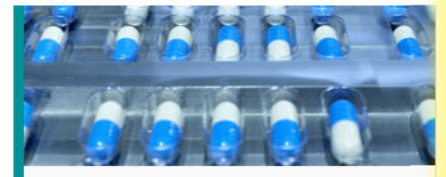

DRUG GUIDE Powered by Davis's Drug Guide for Nurses from F.A. Davis Company

#### **Continuing Education**

Create a FREE user account and earn contact hours for using Dynamic Health.

Have an account? Sign in

#### **Explore Our Content**

DISEASE/CONDITION

#### Try our Mobile App

Our free app is available for use by all Dynamic Health users. Simply search for "Dynamic Health" in the Apple or Android app stores. Download, sign in, and **enjoy online and offline** access to our content, convenient voice search functionality, and earn contact hours for Dynamic Health usage. Learn More

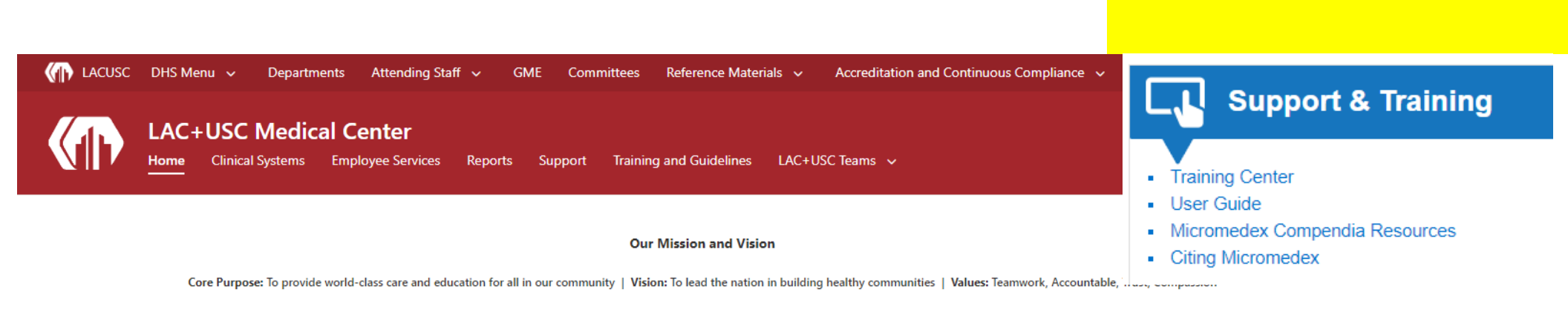

**Micromedex** 

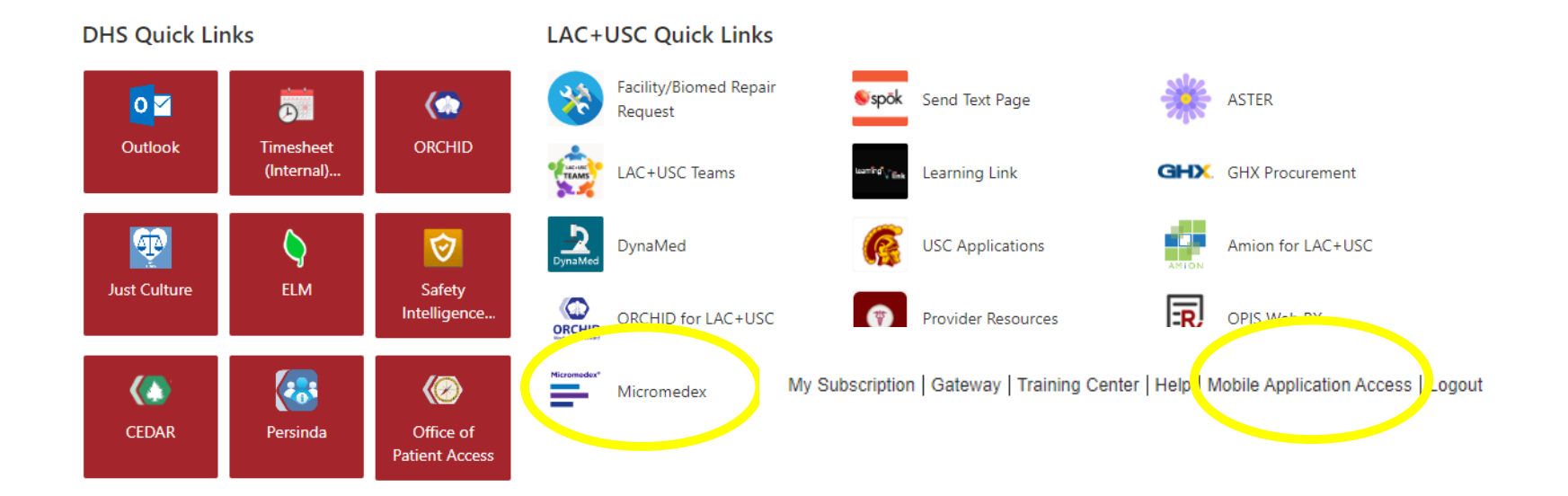

# Where to get more

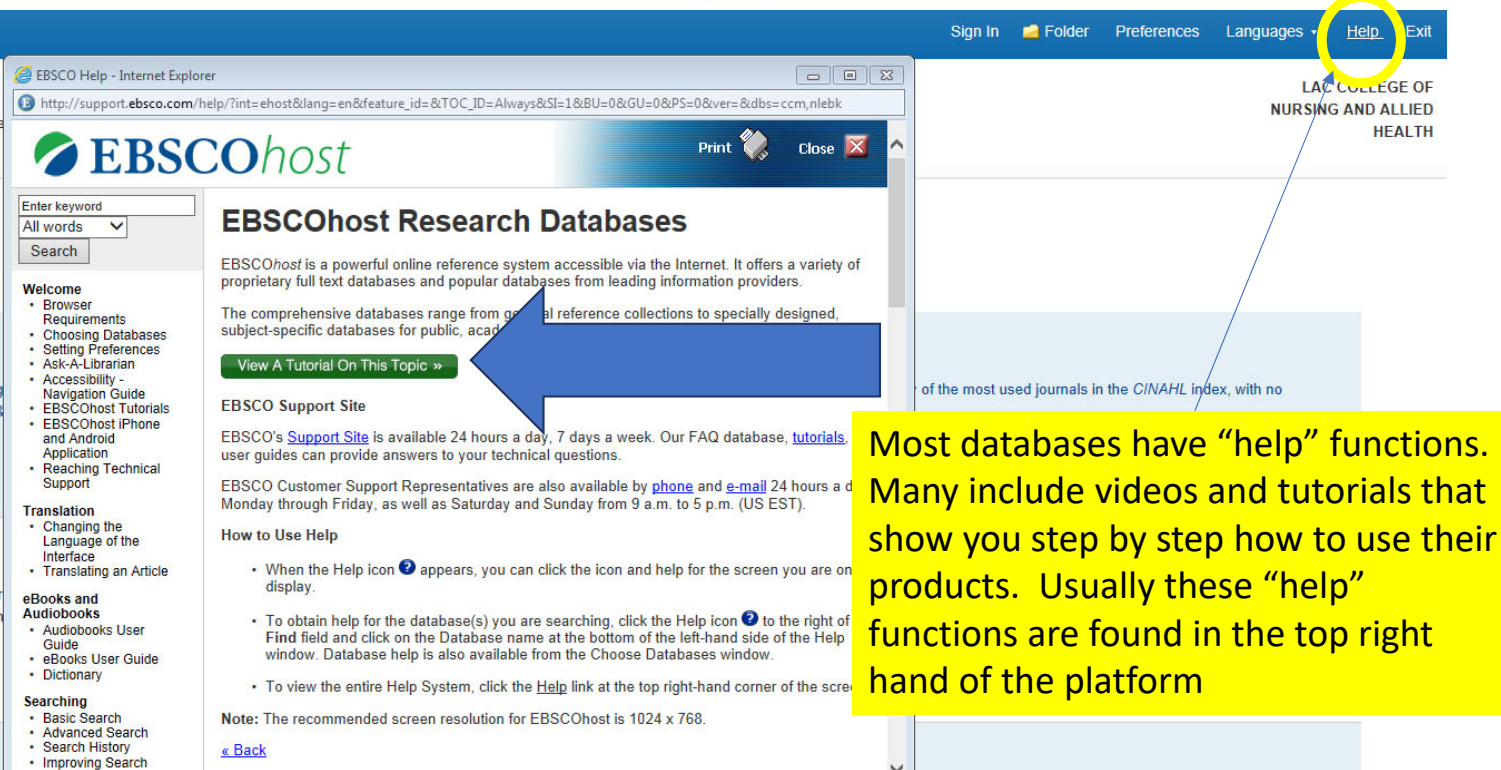

- Results